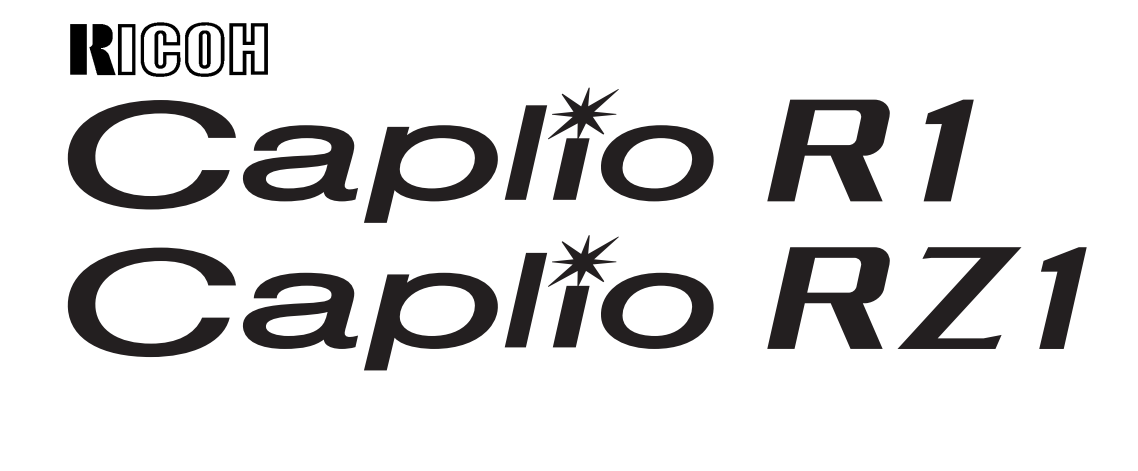

# 使用説明書(ソフトウェア編)

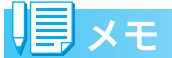

安全に正しくお使いいただくために、操作の前には必ず別冊の「安全上のご注意」をお読みください。

## 使用説明書の構成について

Caplio R1/RZ1には、次の2種類の使用説明 書が付属しています。

## 1.カメラの使いかたを知るには

『使用説明書(カメラ・導入編)』 (冊子の使用説明書)

カメラの使いかたや機能を説明しています。 付属ソフトウェアをパソコンに入れる(イン ストール)方法についても説明しています。

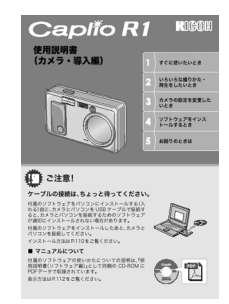

## 2.パソコンで画像を楽しむには

『使用説明書(ソフトウェア編)』

※本書(このファイル)です。

付属のソフトウェアを使って、カメラの画像 をパソコンに取り込み、表示、編集する方法 を解説しています。

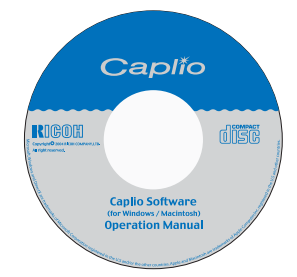

## ソフトウェア編の読みかた

### 画面について

画面例は実際の表示と異なる場合がありま す。

#### 用語について

本書では、静止画/動画/音声をまとめて「画 像」または「ファイル」と呼んでいます。

### マークについて

本書では次のマークを使って表記していま す。

注意

#### 注意事項

操作上、守っていただきたい注意事項や制限 事項です。

## 見メモ

#### メモ

そのページに関する補足説明や、操作について知っておくと役に立つ事柄です。

## ┓ 参照

#### 参照

関連する機能のページを示しています。な お、本文中に参照ページを「→P.xx」という 表記で示している場合もあります。

## ・用語説明

#### 用語説明

そのページで説明されている内容から、知っ ておいていただきたい用語をピックアップ して解説しています。

#### 

## 目次

| 使用説明書の構成について     | 2 |
|------------------|---|
| 1. カメラの使いかたを知るには | 2 |
| 2. パソコンで画像を楽しむには | 2 |
| ソフトウェア編の読みかた     | 2 |
| 画面について           | 2 |
| 用語について           | 2 |
| マークについて          | 2 |
| 目次               | 3 |
|                  |   |

#### Chapter 1 パソコンで画像を楽しむ (Windows 編)

### Section 1 画像をパソコンに取り込む

| カメラとパソコンを接続する            | 5 |
|--------------------------|---|
| Windows XP の場合           | 5 |
| 画像をパソコンに取り込む             | 7 |
| Windows 98/98SE/Me/2000/ |   |
| XP の場合                   | 7 |
| RICOH Gate La の使いかた      | 9 |
| 起動について                   | 9 |
| 終了するには                   | 9 |
| 再起動するには                  | 9 |
| RICOH Gate La のウィンドウ     | 9 |
| [オプション設定]の使いかた1          | 1 |
| [背景イラスト設定] の使いかた         | 2 |
| SD メモリーカードから画像を取り込む1     | 2 |
| SD メモリーカード内の画像1          | 2 |

#### Section 2 画像をサムネイル表示する (CaplioViewer の使いかた)

| CaplioViewer の起動と終了          | 14 |
|------------------------------|----|
| CaplioViewer のウィンドウ          | 14 |
| CaplioViewer を終了する           | 14 |
| サムネイル表示の見かた                  | 15 |
| 画像を並べ替える                     | 16 |
| 表示サイズを変更する                   | 17 |
| スライドショーで見る                   | 18 |
| スライドショーで見るには                 | 18 |
| オートスライドショーで見るには              | 19 |
| [スライドショー]ダイアログボックスの使いかた      | 19 |
| 音声付き画像の音声を再生する               | 20 |
| 音声付き画像の音声を再生するには             | 20 |
| 最新の状態を表示する                   | 20 |
| 画像のファイル名を変更する                | 21 |
| ファイル名を変更するには                 | 21 |
| 画像のファイル名を一括して変更する            |    |
| (連続リネーム)                     | 21 |
| 画像サイズを縮小してコピーする              | 22 |
| 画像を縮小してコピーするには               | 22 |
| カメラメモ機能や、他の Caplio シリーズカメラ   | の  |
| 機能の有効 / 無効を切り替える             | 23 |
| カメラメモ機能 /GPS 連携の有効 / 無効を切り替え | る  |
| には                           | 23 |
| カメラと各機能の対応について               | 23 |
| 使用できるようになる機能                 | 23 |
| 画像を削除するには                    | 24 |

| [ファイル]メニューを使う        | 24 |
|----------------------|----|
| ショートカットメニューを使う       | 24 |
| キーボードを使う             | 24 |
| 画像の情報を見る             | 25 |
| ビューワー画面に表示する         | 26 |
| ビューワー画面の使いかた         | 26 |
| ツールバーを使ってできること       | 27 |
| メニューバーを使ってできること      | 30 |
| 画像を印刷する              | 32 |
| 印刷設定を行う              | 32 |
| [印刷設定]ダイアログボックスの使いかた | 32 |
| 印刷時のレイアウトを確認する       | 33 |
| プリンタの設定を行う           | 33 |
| 印刷を行う                | 33 |
|                      |    |

#### Section 3 Caplio Transfer Softwareの 使い方

| Caplio Transfer Software について    | 35 |
|----------------------------------|----|
| Ridoc Desk 2000 Lt への画像転送機能について  | 35 |
| Caplio Transfer Software をご使用の前に | 35 |
| 転送設定をする                          | 37 |
| 画像を転送する                          | 39 |

#### Chapter 2 パソコンで画像を楽しむ (Macintosh 編)

### Section 1 画像をパソコンに取り込む

| カメラとパソコンを接続する              | 41   |
|----------------------------|------|
| 画像をパソコンに取り込む               | 41   |
| Mac OS 8.6 ~ 9.2.2 の場合     | 42   |
| Mac OS X 10.1.2 ~ 10.3 の場合 | 43   |
| RICOH Gate La の使いかた        | 44   |
| 起動について                     | . 44 |
| 終了するには                     | . 44 |
| 再起動するには                    | 44   |
| RICOH Gate La のウィンドウ       | 44   |
| [オプション設定]の使いかた             | 45   |
|                            |      |

#### お困りのときは

パソコンとの接続 / ソフトウェアについて........... 47

# Chapter 1 パソコンで画像を楽しむ (Windows編)

Section 1 画像をパソコンに取り込む

ここでは、静止画や動画などの画像をパソコンに取り込ん で表示する方法について説明します。

## カメラとパソコンを接続する

ソフトをパソコンに入れたら、カメラとパソ コンを接続します。

- カメラの電源がオフになっている ことを確認する
- 2. 付属のUSBケーブルをパソコンの USBポートに接続する

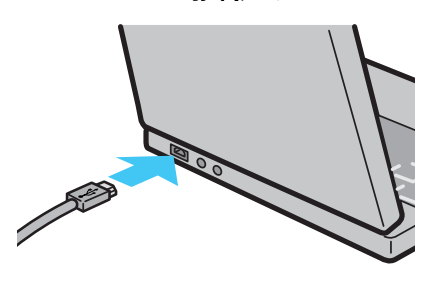

 USBケーブルをカメラのUSB端子 に接続する

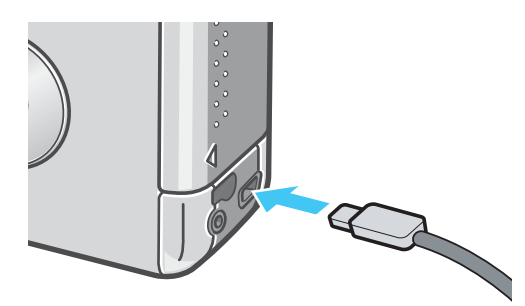

カメラの電源がオンになります。

## Windows XPの場合

初めてカメラとPCをUSBケーブルで接続す ると[新しいハードウェアの検出ウィザード] 画面が表示されます。

[一覧または特定の場所からインストールする(詳細)]を選択する

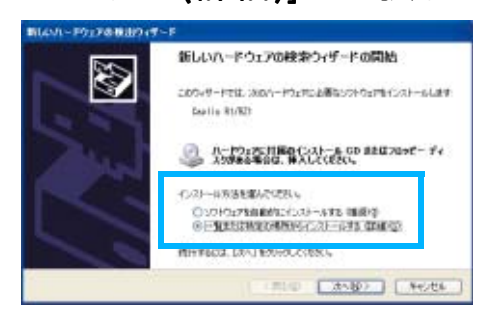

- 2. [次へ]を選択する
- [次の場所で最適のドライバを検索 する] - [次の場所を含める]を選択 し、「参照]ボタンを押す

| ③法心希望で最後のF540時後来する(2)<br>下きたまたりまた(1)を使って、以上ーバブル・メディアキ<br>ドバターンストールを作ます。                                 | G-九6 代以代稿集できます。 構築的た最適                                             |
|----------------------------------------------------------------------------------------------------|--------------------------------------------------------------------|
| ⊡мКлизяка сане-, соном и<br>Есонического                                                                | 12) SH#(9)                                                         |
| ORPogram File/PCapito SottwarePMA                                                                       | atest 🕷 🗕 🙀 🗐                                                      |
| CRFragram File/Flaglo Schwarffilt<br>● 後年したいで、ことに一応げるドラインを使用するの<br>一般がありますの活躍が下きたる、このぞうかった後<br>と見切りますがあ | a ina 👷 🗮 👘 👘 🕅<br>0<br>0 8 4 . \$\$90 51/2 1947 (KG. 11-190 2013) |

 Caplio Software をインストール した場所にある [WIA driver] フォ ルダ(基本はC:¥Program Files¥Caplio Software¥WIA driver)を選択し、[次へ]を選択する

WIA Driverがインストールされます。 [Caplio R1/RZ1] 画面が表示されます。

- [RICOH Gate La]を選択し、[この動作には常にこのプログラムを使う] にチェックを入れて、[OK] ボタンをクリックする
  - ・Windows XP の「スキャナとカメラの ウィザード」機能を使ってカメラから 画像を取り込みたい場合には、 [Microsoft スキャナとカメラのウィ ザード]を選択してください。
  - 「この動作には常にこのプログラムを 使う」にチェックを付けなければ、取 り込みの際に毎回[Caplio R1/RZ1] 画面が表示されて取り込みの方法 (RICOH Gate La またはスキャナとカ メラのウィザード)を選択できます。

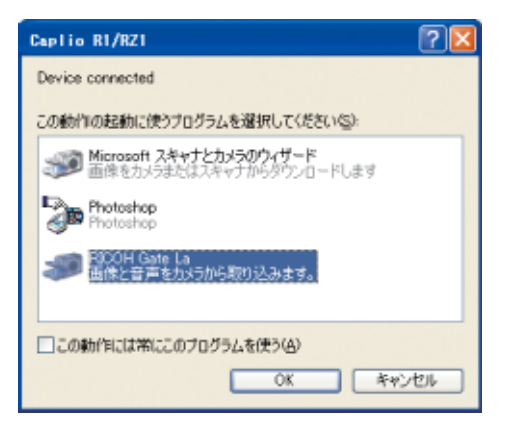

- - ・カメラとパソコンの接続をやめるには
    - 1. カメラの電源をオフにする
    - 2. USB ケーブルを外す
  - ・カメラから画像を取り込む場合には、電源 にACアダプター(別売り)を使用するこ とをお勧めします。

## 画像をパソコンに取り込む

カメラとパソコンを接続して、画像を一括し てパソコンに取り込むことができます。

画像取り込みは、RICOH Gate Laで行います。

## 見 メモ

SD メモリーカードをセットしていないとき には、内蔵メモリーから取り込まれ、SD メ モリーカードをセットしているときには SD メモリーカードから取り込まれます。

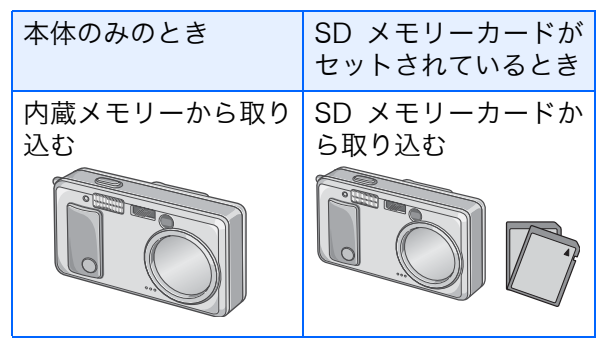

## Windows 98/98SE/Me/2000/ XPの場合

RICOH Gate Laは [My Documents] フォ ルダの中に自動的に [Caplio] フォルダを作 成します。取り込んだ画像は、撮影日付ごと のフォルダに入れて [Caplio] フォルダ内に 保存されます。

 付属のUSBケーブルをパソコンの USBポートに接続する

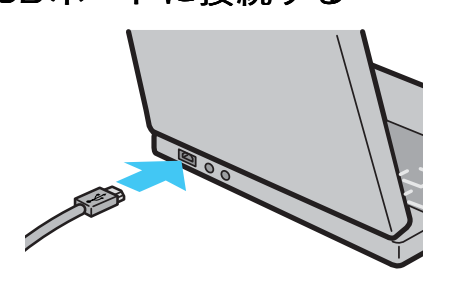

 USBケーブルをカメラのUSB端子 に接続する

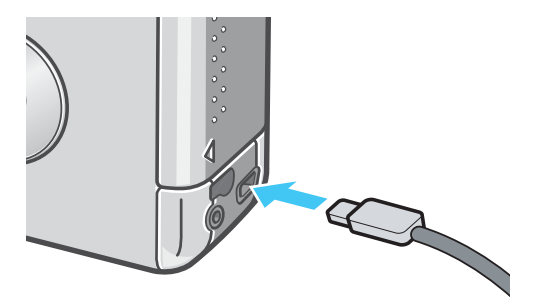

カメラの電源がオンになり、RICOH Gate La が起動して、RICOH Gate La の ウィンドウが表示されます。

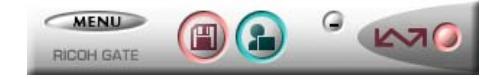

自動的に画像の転送が開始されます。

## リーシー メモ

- ファイル名が重ならないように連番で保存されます。
- ・カメラ側で付けられたファイル名は利用 しません。
- ・保存フォルダが変わっても、続けて連番に なります。番号の初期化はできません。
- ・パソコンに転送する際に、パソコンの転送
   先に同じファイル名のファイルがある場合は、上書きを避けるために新しいファイル名に置き換えられて保存されます。
- Ricoh Gate Laを通じてパソコンに転送した場合は、[CARD連続No.]をONにしていても、ファイル名は「RIMG\*\*\*\*.jpg」(\*\*\*\*は番号)で保存されます。

取り込みが完了すると、CaplioViewerが 起動し、取り込んだ画像を見ることがで きます。 もし、以下の画面が表示されたら、 [RICOH Gate La] を選択し、[この動作 には常にこのプログラムを使う] に チェックを入れて、[OK]ボタンをクリッ クしてください。

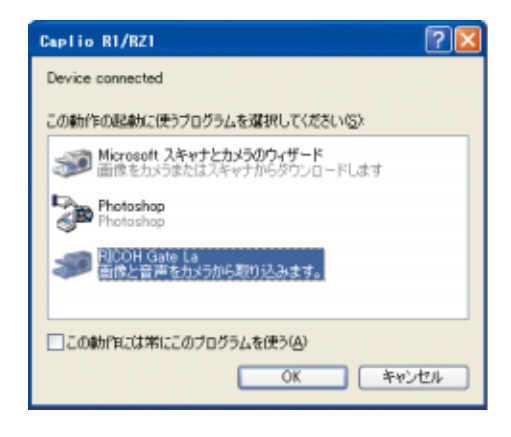

## **I**Iメモ

- ・RICOH Gate Laを終了する前に、カメラの 電源をオフにしたり、USBケーブルを抜い たりすると、RICOH Gate Laのウィンドウ は最小化して Windows のタスクバー上に アイコンとして表示されます。アイコンを クリックすると、再びウィンドウが表示さ れます。
- ・もし、[MENU]ボタンをクリックして、[終 了]を選択して RICOH Gate Laを終了させ た後、再度 RICOH Gate Laを起動させたい 場合には、次のように操作してください。
   [スタート]メニューから [プログラム] →
   [Caplio Software] → [RICOH Gate La]を 選択する
- ・画像の取り込み先(保存先)フォルダは変 更することができます。

### 参照

- ・保存先フォルダを変更するには→P.11
- ・RICOH Gate Laの起動について→P.9
- ・RICOH Gate Laの画面について→P.9

## RICOH Gate Laの使いかた

RICOH Gate La は、カメラからパソコンに 画像を一括して取り込む働きをするソフト ウェアです。

カメラとパソコンを USB ケーブルで接続す るだけで、自動的にパソコンに画像を取り込 みます。

RICOH Gate La のウィンドウでは、接続時 自動保存や画像の取り込み先 (保存先) など、 さまざまな設定ができます。

#### 起動について

RICOH Gate La は、Caplio Software をイ ンストールするとインストールされます。 カメラとパソコンを USB ケーブルで接続す

ると、自動的に起動し、画像を取り込みます。

### 終了するには

RICOH Gate Laを終了するには、次の2とおりの操作方法があります。

- RICOH Gate La ウィンドウの [MENU] ボ タンをクリックしてメニューを表示し、[終 了] を選択する(「RICOH Gate Laのウィ ンドウ」を参照)
- ・タスクバーの RICOH Gate La のアイコン を右クリックしてメニューを表示し、[終 了]を選択する

### 再起動するには

ー度終了した後、RICOH Gate La を再度起動したい場合には、次のように操作します。

・ [スタート] メニューから [すべてのプログラム](または [プログラム])→ [CaplioSoftware] → [RICOH Gate La] を選択する

## RICOH Gate Laのウィンドウ

RICOH Gate La が起動すると、パソコンの 画面上に次のような RICOH Gate La のウィ ンドウが表示されます。

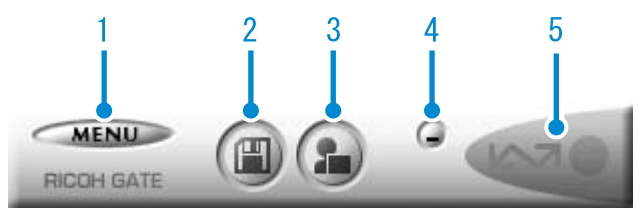

1. [MENUボタン] クリックすると次のメニューが表示され ます。

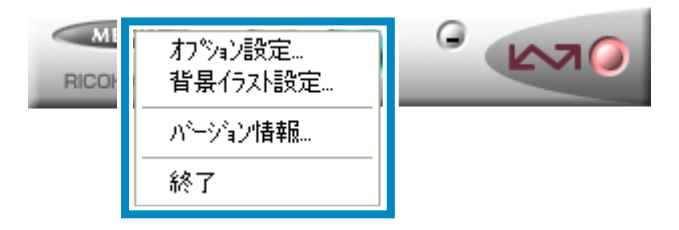

- [オプション設定] : 画像の保存先や、保存後 およびアプリケーション ボタンを押したときに起 動するアプリケーション を設定します。(→ P.11)
- [背景イラスト設定] RICOH Gate La のウィ ンドウの背景デザインを 変更します。(→P.12)
- [バージョン情報] RICOH Gate La のバー ジョンを表示します。
- [終了] RICOH Gate La を終了 します。
- 2. [保存ボタン] クリックするとカメラから画像を取り込 みます。

## 注意

カメラの液晶モニターに、「接続待ち・・・ ダイレクトプリントをおこなう時には ADJ. ボタンを押してください」と表示されている 間は、[保存ボタン] を押さないでください。

 [アプリケーションボタン] オプション設定で登録されたアプリケー ションを起動します。CaplioViewerがあ らかじめ登録されています。

#### 4. [最小化ボタン]

ウィンドウを最小化して Windows のタス クバー上にアイコン表示します。アイコン をクリックすると、ウィンドウが表示され ます。

5. [インジケータ]

カメラが USB ケーブルで接続されている と、[インジケータ] が点灯します。このと き [インジケータ] にマウスポインタを合 わせると、「カメラ接続中」と表示されま す。接続されていないときには、[インジ ケータ] はグレー表示され、マウスポイン タを合わせても、「カメラ接続中」は表示さ れません。

## [オプション設定] の使いかた

RICOH Gate Laのウィンドウにあるボタンで表示 したメニューから [オプション設定] を選ぶと、[オ プション設定] ダイアログボックスが表示されま す。

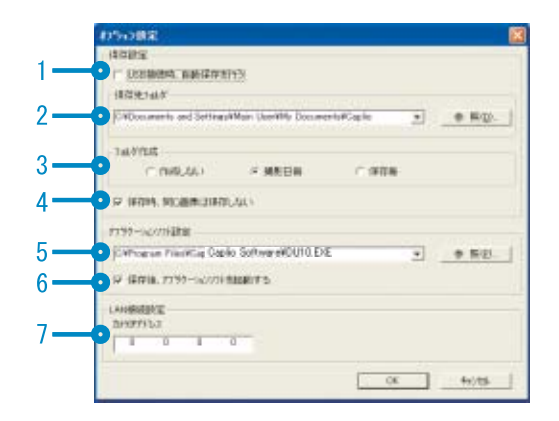

|    | 項目                      | 説明                                                                                                    | 初期値                           |
|----|-------------------------|----------------------------------------------------------------------------------------------------|-------------------------------|
| 1. | [接続時自動保存を行<br>う]        | チェックマークを付けると、カメラとパソコンが USB ケーブルで接続され<br>ている場合、自動的に画像がパソコンに取り込まれ、保存されます。チェッ<br>クマークを消すと、カメラを USB ケーブルで接続していても画像は自動的<br>には取り込まれません。取り込みたいときには、[保存] ボタンをクリッ<br>クします。                                                                                                    | 自動保存を行う                       |
| 2. | [保存先フォルダ]               | 画像を保存するフォルダを指定します。あらかじめ [My Documents]<br>フォルダ内の [Caplio] フォルダに設定されているので、変更したいとき<br>には、[参照] ボタンをクリックしてダイアログボックスを表示し、指定し<br>たいフォルダを選択します。                                                                                                    |                               |
| 3. | [フォルダ作成]                | フォルダの作成方法を指定します。<br>[作成しない]<br>取り込んだ画像を、すべて2.で指定されているフォルダ内に保存します。<br>[撮影日毎]<br>フォルダ名を撮影日にしてフォルダを新規作成し、同じ日に撮影した画<br>像を同じフォルダに保存します。<br>作成されるフォルダ名は、「撮影日付」になります。<br>例) 2004 年 5 月 1 日に撮影した場合: [20040501] フォルダ<br>[保存毎]<br>保存毎にフォルダを新規作成して、保存毎に同じフォルダに画像を保存<br>します。1 日に複数回保存を行った場合には、そのたびに別のフォルダ<br>に保存されます。<br>作成されるフォルダ名は、「保存日付+アンダーバー+3桁の連番」にな<br>ります。<br>例) 2004 年 5 月 1 日に 2 回保存した場合: [20040501_001] フォル<br>ダ、[20040501_002] フォルダ | 撮影日毎                          |
| 4. | [保存時、同じ画像は<br>保存しない     | [フォルダ作成]で[保存時、同じ画像は保存しない]にチェックが付いて<br>いない状態か、フォルダ作成で[作成しない]もしくは[撮影日毎]を選択<br>したときだけ指定できます。<br>一度取り込みを行った画像は、取り込みません。この機能を正しく働かせ<br>るには、カメラの時計情報を正しく設定する必要があります。                                                                                                    | 保存時、同じ画像<br>は保存しない            |
| 5. | [アプリケーションソ<br>フト設定]     | 保存後にアプリケーションを起動したい場合に、アプリケーション名を指<br>定します。あらかじめ DU-10.exe(CaplioViewer のファイル名です)に<br>設定されているので、変更したいときには、[参照]ボタンをクリックして<br>ダイアログボックスを表示し、指定したいアプリケーションを選択します。                                                                                                    |                               |
| 6. | [保存後、アプリケー<br>ションを起動する] | チェックマークを付けると、保存後にアプリケーションを起動します。<br>チェックマークを消すと、起動しません。                                                                                                    | 保 存 後、ア プ リ<br>ケーションを起動<br>する |
| 7. | [カメラ IP アドレス]           | 本カメラでは使用しません。他の Caplio シリーズのカメラをお使いの場合<br>に使用します。詳しくは、そのカメラの使用説明書を参照してください。                                                                                                    | 0.0.0.0                       |

## [背景イラスト設定] の使いかた

3種類のイラストパターンから、RICOH Gate Laのウィンドウの背景イラストを選択 できます。

RICOH Gate Laのウィンドウにある [MENU]ボタンで表示したメニューから[背 景イラスト設定]を選ぶと、[背景イラスト 設定]ダイアログボックスが表示されます。

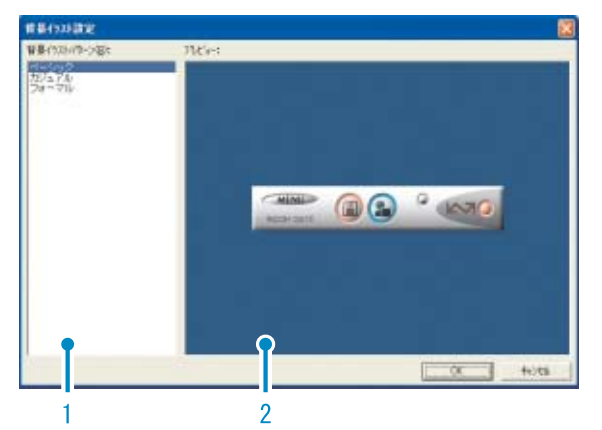

 [背景イラストパターン]
 3種類のイラストパターンから、使いたい パターンを選択します。

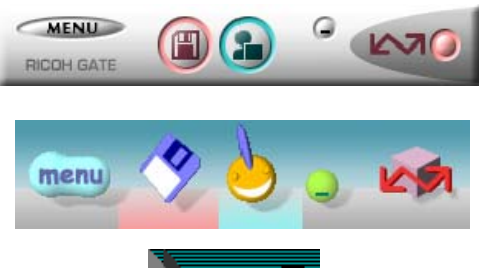

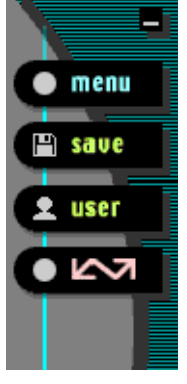

2. [プレビュー] [背景イラストパターン] で選択したパ ターンが表示され、確認できます。

## SD メモリーカードから画像 を取り込む

PC カードスロットやカードリーダーを使っ て、SDメモリーカードからパソコンへ画像を 取り込むことができます。

SD メモリーカードを PC カードスロットや カードリーダーにセットする場合には、PC カードアダプター FM-SD53(別売り)が使 用できます。

### SDメモリーカード内の画像

SD メモリーカードには、図のような階層で 画像が記録されています。

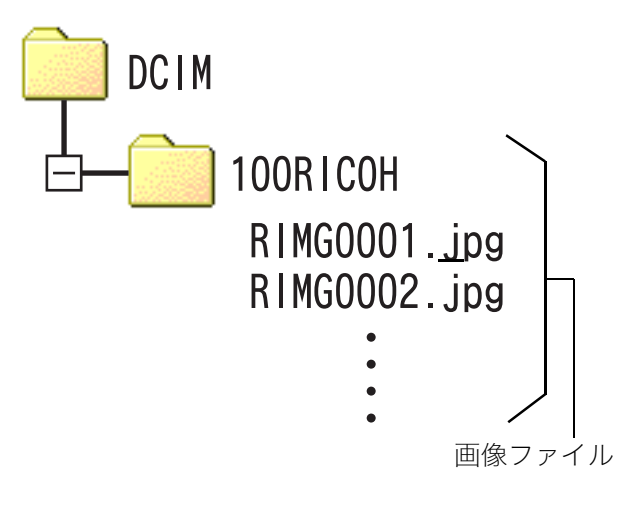

## **見**メモ

カードリーダーが SD メモリーカード対応 (そのままセットできる)であれば、PCカー ドアダプターは必要ありません。

## - 用語説明

カードリーダー

パソコンに接続して、カードの内容を読みと るための機器です。PC カードをセットする タイプの他に、SD メモリーカードがそのま まセットできる各種のカードに対応した カードリーダーがあります。

# Section 2 画像をサムネイル表示する (CaplioViewerの使いかた)

パソコンに取り込んだ画像は、CaplioViewer を使って次の編集や補正ができます。

- ・一覧表示
- ・サイズ変更
- ・トリミング
- ・回転
- ・自動補正/手動補正
- ・ファイル名の変更
- ・コピー/縮小してコピー
- ・削除
- ・画像情報の表示
- ・印刷
- ここでは、CaplioViewerの使いかたについて説明します。

## 見 メモ

CaplioViewerは、Windows専用のソフトウェアです。

## CaplioViewerの起動と終了

CaplioViewerを起動するには、次の2種類の 方法があります。

 RICOH Gate La から自動起動する RICOH Gate La のオプション設定で、ア プリケーションソフト設定に CaplioViewerが設定されており、[保存後、 アプリケーションソフトを起動する]に チェックが入った状態であれば、RICOH Gate La でカメラから画像ファイルを取 り込んだ後に、CaplioViewerが自動起動し ます。

 ・ Windows の [スタート] メニューから起動する
 [スタート] メニューから [プログラム] →
 [Caplio Software] → [CaplioViewer] を 選択すると起動できます。

## CaplioViewerのウィンドウ

CaplioViewerが起動すると、次のようなウィ ンドウが表示されます。

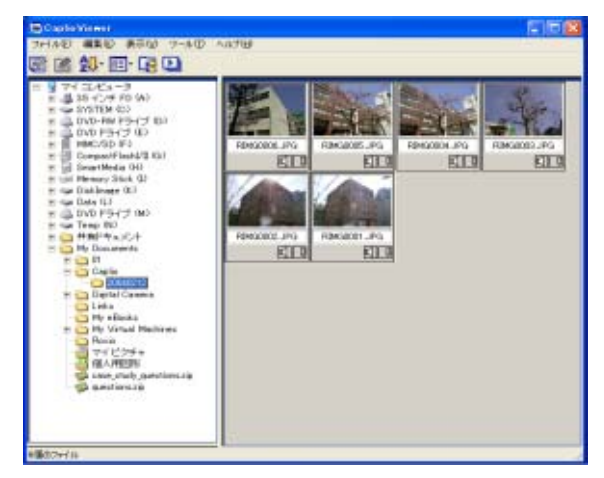

ウィンドウには、開いているフォルダに保存 された画像が一覧表示されます。このように 画像を縮小して一覧表示する方法を、サムネ イル表示と呼びます。

## CaplioViewerを終了する

CaplioViewer を終了してウィンドウを閉じるには、メニューバーで[ファイル]を選択して[ファイル]メニューを表示し、[終了]を選択するか、ウィンドウの右上端にある [×](閉じる)ボタンをクリックします。

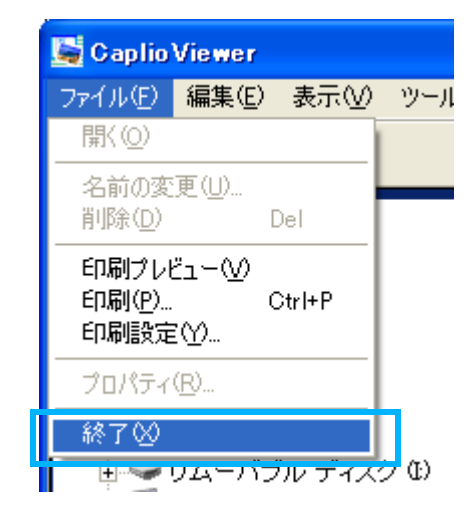

## 見メモ

自動的に起動しないように設定するには→ P.9

## サムネイル表示の見かた

CaplioViewer を起動すると、画像がサムネ イル表示されます。

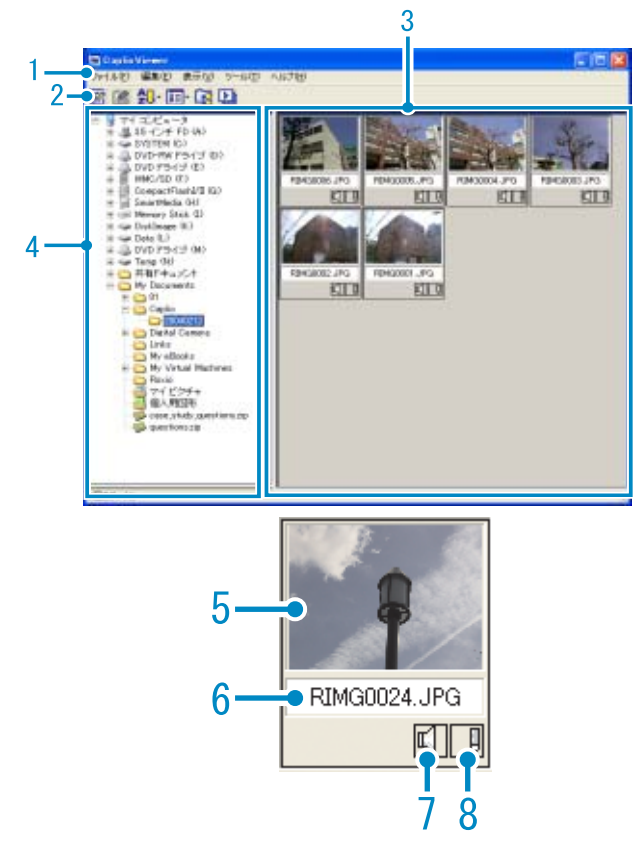

- メニューバー 画像の並べ替えや表示サイズの変更など ができます。
- 2. ツールバー

メニューで行える機能の中から使用頻度の 高いものがアイコンで表示され、クリックだ けで簡単に機能を使うことができます。

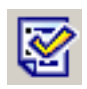

プロパティ(→P.25) 画像情報を表示します。

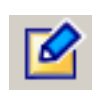

開く(→P.26) ビューワー画面を開き、選択され ている画像を表示します。

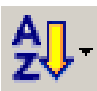

整列(→P.16) メニューから選択した順序で、画 像を並べ替えることができます。

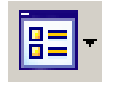

表示サイズ(→P.17) メニューから選択したサイズ で、サムネイル表示します。

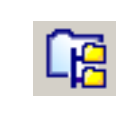

フォルダ以下全ての表示 選択フォルダ以下のサブフォルダ にある画像もすべてサムネイル表 示することができます。

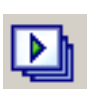

オートスライドショー(→P.19) サムネイル表示されているすべて の画像が順番に表示されます。

- サムネイル表示領域 画像を縮小したものが一覧で表示されます。
- フォルダ表示領域
   [マイコンピュータ]内のフォルダが階層で 表示されます。ここで選択したフォルダ内の 画像がサムネイル表示領域に表示されます。
- 5. 画像のサムネイル
- 6. ファイル名
- 7. 音声設定有無表示 音声付きの画像は、スピーカーのマークが 黄色で表示されます。 スピーカーのマークをダブルクリックす ると、音声を再生することができます。 なお、Caplio RZ1では、画像に音声を付 けることはできません。
- メモ設定有無表示 カメラメモ付きの画像は、鉛筆のマークが 赤色で表示されます。 鉛筆のマークをダブルクリックすると、 [メモ編集] ダイアログボックスが表示さ れ、カメラメモが編集できます。 なお、Caplio R1/RZ1 では画像にカメラ メモを付けることはできません。
- 6. 検索バー領域

キーワードを指定して、該当するカメラメモ の付いている画像を検索し、それらの画像の みをサムネイル表示することができます。 [カメラメモ機能を有効にする] にチェック マークが付けられていると表示されます(→ P.22)。

なお、Caplio R1/RZ1 では画像にカメラメ モを付けることはできません。

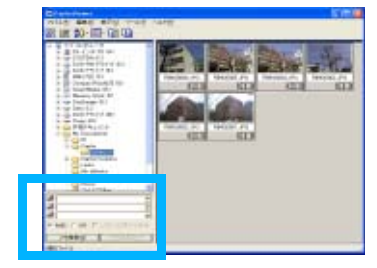

## 画像を並べ替える

サムネイル表示された画像は、日付順(降順) で並べられています。 この並び順を名前の順、ファイルの種類の順 に変更することができます。 また、それぞれを昇順で並べるか降順で並べ るかも選択できます。 画像を並べ替えるには、[表示] メニューの [整列]を使うか、ツールバーの - [整列]

アイコンを使います。

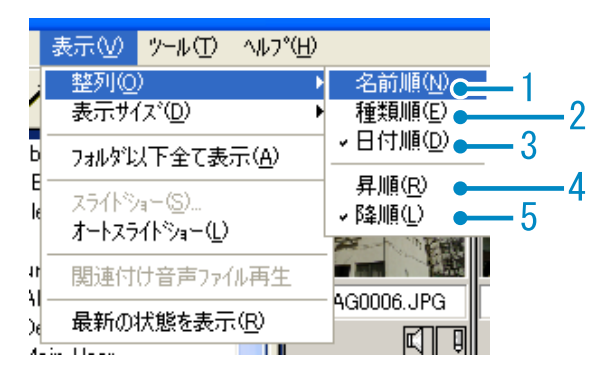

- 名前順 ファイル名の順に並べ替えます。
- ファイルの種類順 ファイルの種類(拡張子のアルファベット 順)に並べ替えます。
- 3. 日付順 撮影日付順(編集した場合は更新日順)に 並べ替えます。
- 4. 昇順/5.降順 小さい方から大きい方へ並べるのが昇順 で、その逆が降順です。アイウエオ順の場 合には、アイウエオが昇順でオエウイアが 降順になります。
   1,2,3 で並び順を選択し、昇順か降順を選 びます。

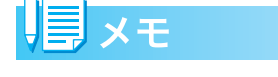

ファイルの種類で並べた場合には、拡張子の アルファベット順で並べ替えられます。

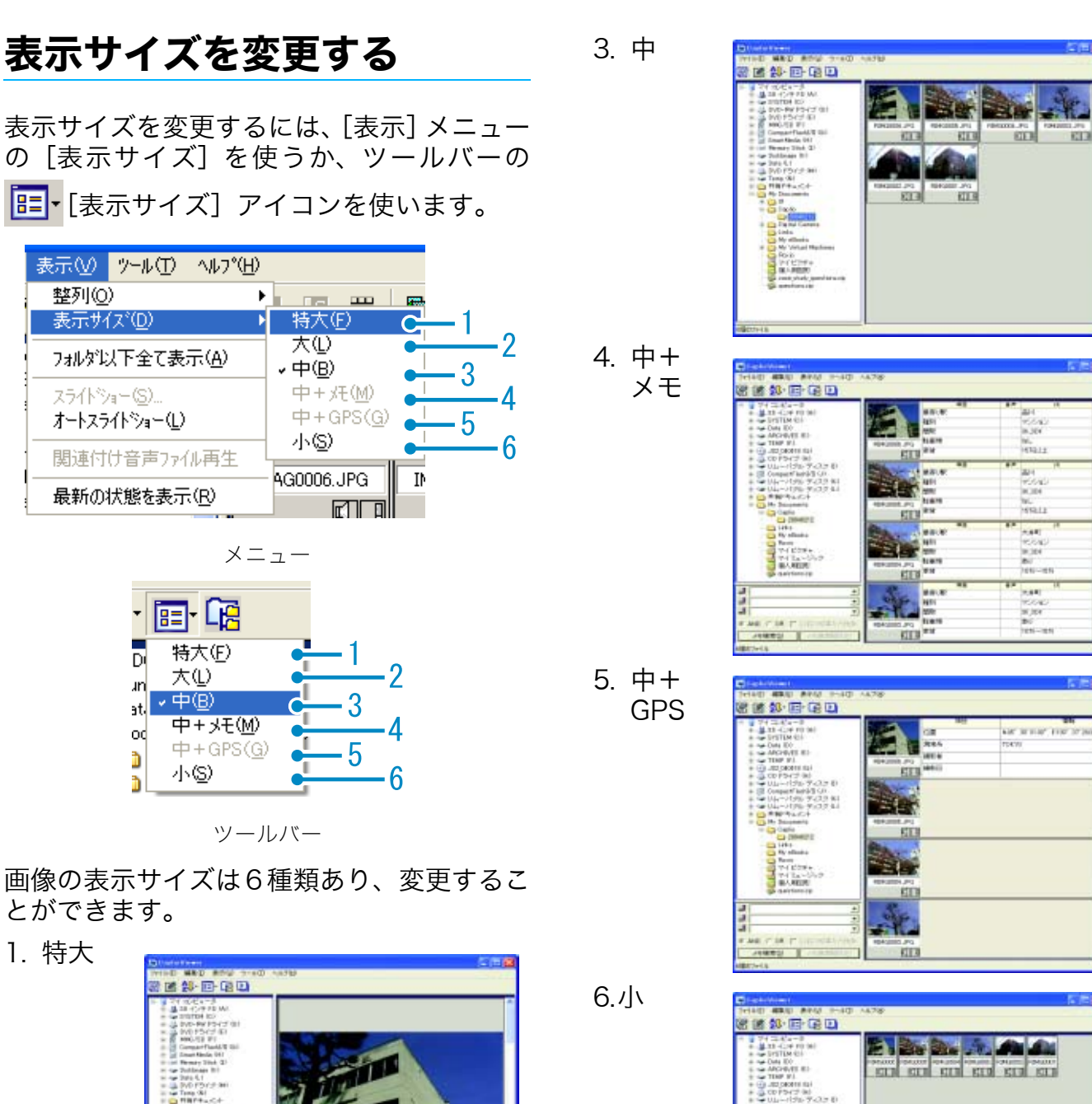

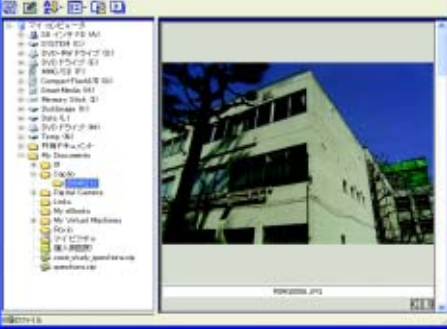

2. 大

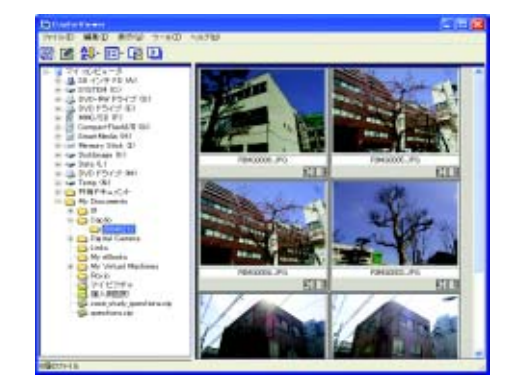

#### III メモ

カメラメモ/GPS機能は本カメラでは使用でき ないため、表示サイズの「中+メモ」、「中+ GPS」は、使用できない設定(無効)になって います。

「中+メモ」、「中+ GPS」は、他の Caplio シ リーズカメラをお使いの場合に使用します。

なお、「中+メモ」、「中+GPS」を使えるよう にする(有効にする)こともできます(→P.23)。

## スライドショーで見る

画像を自動的に次々に表示することができ ます。表示の方法には、スライドショー(選 択した画像のみ表示)とオートスライド ショー(すべての画像を表示)があります。

### スライドショーで見るには

スライドショーでは、画像を選択して、その 画像のみ次々に表示することができます。

スライドショーを開始するには、次のように 操作します。

### スライドショーで見たい画像を選 択する

連続する複数画像を選択するときには、 先頭の画像をクリックした後、[Shift] キーを押しながら最後の画像をクリック します。

離れた位置にある複数画像を選択するに は、[Ctrl] キーを押しながらクリックし ます。

### 2. 次のいずれかの方法で [スライド ショー] を選択する

- ・メニューバーで [表示] → [スライド ショー] を選択する
- ・選択したいずれかの画像上で、マウス の右ボタンをクリックしてショート カットメニューから[スライドショー] を選択する

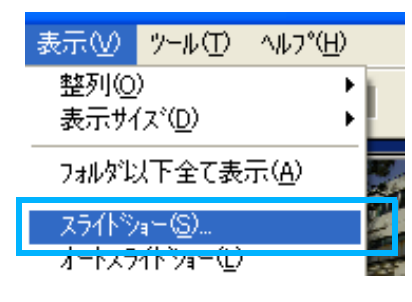

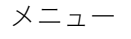

| 2.0   |                             | PRIM.  | ł  |
|-------|-----------------------------|--------|----|
| 000   |                             | ii bi  | 0. |
|       | 名前の変更(U)<br>削除( <u>D</u> )  | delete | _  |
| 11    | 画像のユピー                      | •      |    |
| -     | スライトショー(S)<br>オートスライトショー(S) |        |    |
| i000: | 関連付け音声ファイル再生                |        |    |

右クリックで表示したショートカットメニュー

3. [スライドショー] ダイアログボッ クスが表示されるので、必要な設 定を行う

| <b>⊼5</b> ∰%ब∽ 🔀                    |  |  |  |  |  |
|-------------------------------------|--|--|--|--|--|
| ●動作方法( <u>A</u> )<br>● オート          |  |  |  |  |  |
| 表示間隔( <u>I</u> ): 5 <u>+</u> 秒      |  |  |  |  |  |
| 背景色( <u>C</u> ): ● ● 選択( <u>S</u> ) |  |  |  |  |  |
| ┌打゚ション設定(0)                         |  |  |  |  |  |
| ☑ ファイル名を表示する( <u>E</u> )            |  |  |  |  |  |
| ▼ 全画面に拡大して表示する(M)                   |  |  |  |  |  |
| ▶ 音声再生する(型)                         |  |  |  |  |  |
| □ 繰り返す( <u>R</u> )                  |  |  |  |  |  |
| (三実行) キャンセル                         |  |  |  |  |  |

4. [実行] ボタンをクリックする

スライドショーが開始されます。

#### ■スライドショーでの操作

| スライド<br>ショーの種類     | 使用できる<br>キー                                             | 働き                 |
|--------------------|---------------------------------------------------------|--------------------|
| 3. で [オート]<br>を選択  | [Esc] +—                                                | スライドショー<br>を中止します。 |
| 3. で[マニュ<br>アル]を選択 | [Esc] +—                                                | スライドショー<br>を中止します。 |
|                    | マウスの左ボ<br>タン<br>[ス ペ ー ス]<br>キー<br>[Enter] キー<br>[→] キー | 次の画像を表示<br>します。    |
|                    | [BackSpace]<br>+-<br>[←] +-                             | 前の画像に戻り<br>ます。     |

### オートスライドショーで見るには

オートスライドショーでは、サムネイル表示 されているすべての画像が順番に表示され ます。

オートスライドショーを開始するには、次の ように操作します。

- 次のいずれかの方法で [オートス ライドショー] を選択する
  - ・メニューバーで [表示] → [オートス ライドショー] を選択する
  - ・サムネイル表示されたいずれかの画像 上で、マウスの右ボタンをクリックしてショートカットメニューから[オートスライドショー]を選択する

スライドショーが開始されます。 画像は[スライドショー]ダイアログボッ クスで設定されている表示間隔(秒数) で、自動的に切り替わります。

[Esc] キーで中止します。

### 見 メモ

- オートスライドショーの際に自動で画面 を切り替えるには、[スライドショー]ダ イアログボックスの [動作方法]で[オー ト]を選択しておきます。
- ・[動作方法] に [マニュアル] を選択した 場合には、[Enter] キーを押すか画面上を クリックしてオートスライドショーの画 面を切り替えます。

### [スライドショー]ダイアログボックス の使いかた

[スライドショー] ダイアログボックスでは、 スライドショーの表示設定ができます。

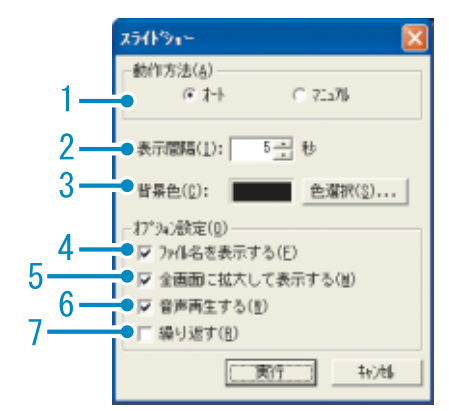

- [動作方法] オートスライドショー(自動的に画面が切 り替わる)かマニュアルスライドショー ([Enter] キーを押すか、クリックで切り 替える)かを選択します。
- [表示間隔]
   オートスライドショーのときの画像の表示時間を秒数で指定します。
- [背景色]
   画像の背景の色を選択できます。[色選択]
   ボタンをクリックして、表示されたダイア
   ログボックスで色を選びます。
- 7. [ファイル名を表示する]
   チェックマークを付けると、画像の下に ファイル名を表示します。
- 5. [全画面に拡大して表示する]
   チェックマークを付けると、画像を画面いっぱいに表示します。
- 6. [音声再生する]
   チェックマークを付けると、音声の付いている画像の場合、音声も再生します。

7. [繰り返す] チェックマークを付けると、[Esc] キー を押して中止しない限り、画像を繰り返し 表示し続けます。チェックマークを消す と、フォルダ内の画像をひととおり表示し た後、スライドショーを終了します。

## 音声付き画像の音声を再生する

カメラの[音声付き撮影]機能などを使用して 撮影された音声が関連付けられた画像の音 声を再生することができます。

#### 音声付き画像の音声を再生するには

- 音声が関連付けられた画像を選択 する
- 2. 次のいずれかの方法で [関連付け 音声ファイル再生] を選択する
  - ・メニューバーで、[表示] → [関連付け 音声ファイル再生] を選択する

| 表示⊙                            | ツール①   | ヘルプ(円) |
|--------------------------------|--------|--------|
| 整列(Q) ▶<br>表示サイズ( <u>D</u> ) ▶ |        |        |
| フォルダ以下全て表示( <u>A</u> )         |        |        |
| スライドショー(S)<br>オートスライドショー(L)    |        |        |
| 関連付                            | け音声ファイ | ル再生    |
| 最新の                            | 伏態を表示・ | ®      |

 ・選択した画像上で、マウスの右ボタン をクリックして、ショートカットメニューから[関連付け音声ファイル再 生]を選択する

| -    | -      | 開(())                                |   |
|------|--------|--------------------------------------|---|
|      |        | 名前の変更(U)<br>削除(D)                    |   |
|      | AMGUL  | 画像のコピー                               | × |
| 1110 |        | スライドショー( <u>S</u> )<br>オートスライドショー(L) | Į |
|      |        | 関連付け音声ファイル再生                         |   |
|      | T INTE | カメラメモ編集…                             |   |
| E F  | RIMGOL | 白尾川やしどっ 二八八                          |   |

## 最新の状態を表示する

フォルダ内の内容に変更があったときなど で、自動的に画面が更新されない場合は、以 下の方法で最新の状態を表示することがで きます。

 メニューバーで、[表示] → [最新 の状態を表示] を選択する

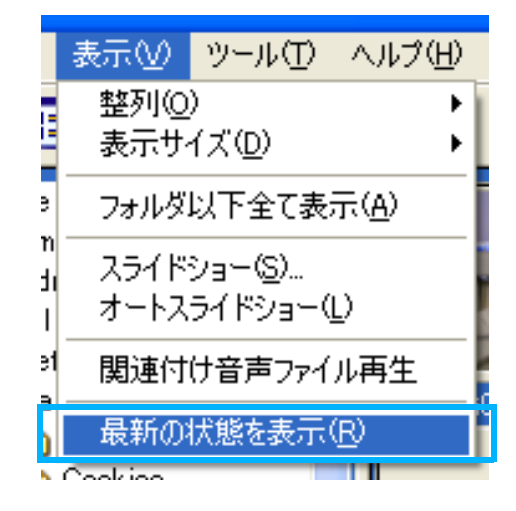

## 画像のファイル名を変更する

サムネイル表示された画像のファイル名を 変更することができます。

#### ファイル名を変更するには

サムネイル表示された画像のファイル名を 変更するには、次のように操作します。

- ファイル名を変更したい画像を選 択する
- 次のいずれかの方法で [名前の変 更] を選択する
  - ・メニューバーで、[ファイル] → [名前 の変更] を選択する

| ファイル(圧)                                  | 編集( <u>E</u> )     | 表示⊙    |
|------------------------------------------|--------------------|--------|
| 開<(_)                                    |                    |        |
| <u>名前の変</u><br>削除( <u>D</u> )            | 更( <u>U</u> )      | Del    |
| 印刷プレ<br>印刷( <u>P</u> )<br>印刷( <u>P</u> ) | ≟-\ <u>\</u><br>~~ | Otrl+P |

 ・選択した画像上で、マウスの右ボタン をクリックして、ショートカットメニューから[名前の変更]を選択する

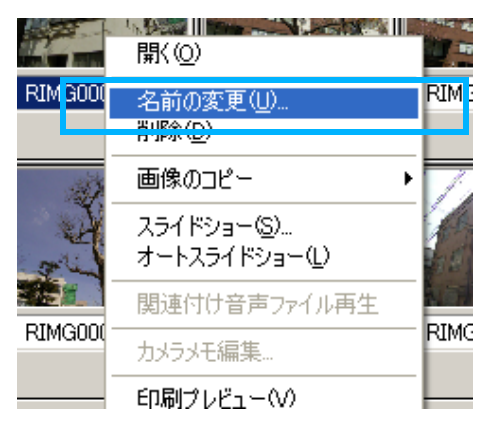

3. [名前の変更] ダイアログボックス が表示されるので、新しい名前を 入力する

| IAG0006.JPGI0例LL 出版表 | 入力していきまし。 |        |
|----------------------|-----------|--------|
| 29000                |           |        |
|                      | 05        | L ACRE |

4. [OK] ボタンをクリックする

## 画像のファイル名を一括して 変更する(連続リネーム)

複数の画像のファイル名を一括して変更す ることができます。

付けることのできるファイル名は、次の形式 です。

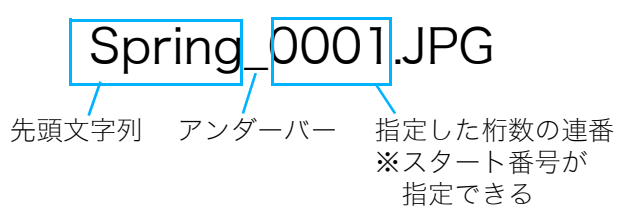

画像のファイル名を一括して変更するには、 次のように操作します。

### ファイル名を変更したい画像を選 択する

連続する複数画像を選択するときには、 先頭の画像をクリックした後、[Shift] キーを押しながら最後の画像をクリック します。

離れた位置にある複数画像を選択するに は、[Ctrl] キーを押しながらクリックし ます。

### メニューバーの [ツール] → [連続 リネーム] を選択する

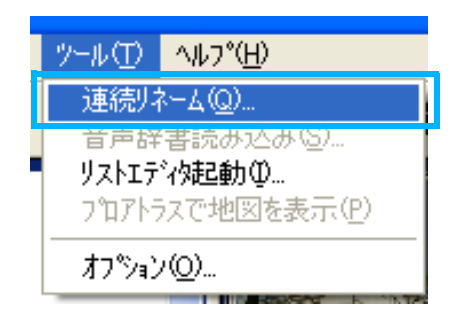

 [連続リネーム] ダイアログボック スが表示されるので、先頭文字列、 アンダーバーの有無、スタート番 号、桁数を指定する

| 連続リキーム          |                     |       |
|-----------------|---------------------|-------|
| 先頭文字列(H):       | Spring              |       |
| -<br>日 先顔文字列と連約 | *の間にごのゲーバー)を挿入する(U) |       |
| 達番指定(N)         |                     |       |
| スŷート書号(≦):      | 1 計 桁数(E) 4         | -     |
|                 | OK                  | キャンセル |
|                 |                     |       |

4. [OK] ボタンをクリックする

## 画像サイズを縮小してコピー する

サムネイル表示された画像のサイズを縮小して、クリップボードにコピーすることができます。

縮小サイズは、等倍、1/2、1/3、1/4、1/8、 1/16の中から選択できます。

画像をコピーして、他のWindowsアプリケー ションで貼り付けたときに、画像サイズが大 きすぎるという場合には、この機能で画像サ イズを縮小してクリップボードにコピーし、 貼り付けを行うと便利です。

### 画像を縮小してコピーするには

画像サイズを縮小してコピーするには、次の ように操作します。

- 縮小してコピーしたい画像を選択 する
- 次のいずれかの方法で [画像のコ ピー] を選択する
  - ・メニューバーで、[編集] → [画像のコ ピー] を選択する
  - ・選択した画像上で、マウスの右ボタン をクリックして、ショートカットメ ニューから[画像のコピー]を選択する

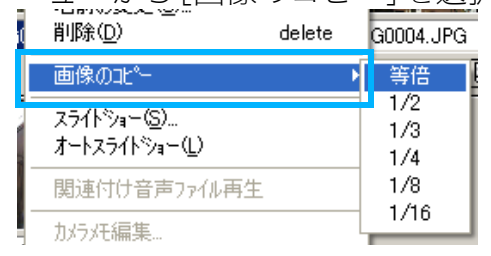

- 3. 縮小率のメニューが表示されるの で、使用したい縮小率を選択する
- 4. 他のWindowsアプリケーションに クリップボードの画像を貼りつけ る

たとえば、Windowsのアクセサリにある 「ペイント」を使用する場合は、「ペイン ト」のメニューバーで、[編集]→[貼り付 け]を選択します。

## カ メ ラ メ モ 機 能 や、他 の Caplio シリーズカメラの機 能の有効/無効を切り替える

カメラメモ機能や、他の Caplio シリーズカ メラをお使いの場合に使用できる GPS 連携 機能の有効/無効を設定できます。

初期値は、次のようになっています。

- ・カメラメモ機能 : 無効
- ・GPS連携機能 :無効

### カメラメモ機能 /GPS 連携の有効 / 無 効を切り替えるには

カメラメモ機能 /GPS 連携の有効 / 無効を切り替えるには、次のように操作します。

[ツール] メニューの [オプション]
 を選ぶ

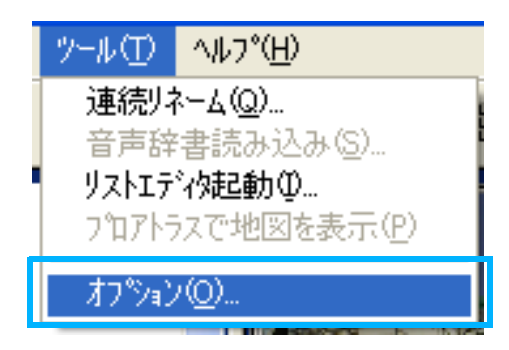

[オプション]ダイアログボックスが表示 されます。

 有効にする機能にチェックマーク を付ける、または無効にする機能 のチェックマークを消す

| わりうと設定                           |
|----------------------------------|
| 機能設定                             |
| 「 GPS連携機能を有効にする                  |
| □ カバラ氏機能を有効にする                   |
| 上記機能を搭載したからで撮影した画像を、活用する機能の設定です。 |
|                                  |

3. [OK] ボタンをクリックする

### カメラと各機能の対応について

各カメラと、GPS 連携/カメラメモ機能の対応は、次のようになります。

| お使いのカメラ              | GPS 連携<br>機能 | カメラメモ<br>機能 |
|----------------------|--------------|-------------|
| Caplio RR30          | ×            | ×           |
| Caplio 300G          | ×            | ×           |
| Caplio G3/G3 Model M | ×            | ×           |
| Caplio G3 Model S    | ×            | 0           |
| Caplio Pro G3        | 0            | 0           |
| Caplio G4            | ×            | ×           |
| Caplio G4wide        | ×            | ×           |
| Caplio 400G wide     | ×            | 0           |
| Caplio RX            | ×            | ×           |
| Caplio GX            | ×            | 0           |
| Caplio R1/RZ1        | ×            | ×           |

○:対応機能があります。

×:機能がありません。

### 使用できるようになる機能

[カメラメモ機能を有効にする] にチェック マークを付けた場合に、使用できるようにな る機能は、次のようになります。

- ・[編集] メニューの [カメラメモ編集]、[音 声メモー括変換]
- ・[表示] メニューの [中+メモ]
- ・[ツール] メニューの [音声辞書読み込み]
- ・ツールバーの 
   ・ [表示サイズ] アイコン
   で表示したメニューの [中+メモ]

[GPS 連携機能を有効にする] にチェック マークを付けた場合に、使用できるようにな る機能は、次のようになります。

- ・[表示] メニューの [中+GPS]
- ・ツールバーの 
   ・ (表示サイズ) アイコン
   で表示したメニューの [中+GPS]
- 「ツール] メニューの [プロアトラスで地図 を表示]

## <mark>見</mark>メモ

CaplioViewer で使用できるようになる各機 能については、お使いのカメラに付属してい る使用説明書を参照してください。

#### 

## 画像を削除するには

画像を削除することができます。 画像を削除するには、次の3種類の方法があ ります。

### [ファイル] メニューを使う

- サムネイル表示領域で削除したい 画像をクリックする
- [ファイル]メニューの[削除] を選ぶ

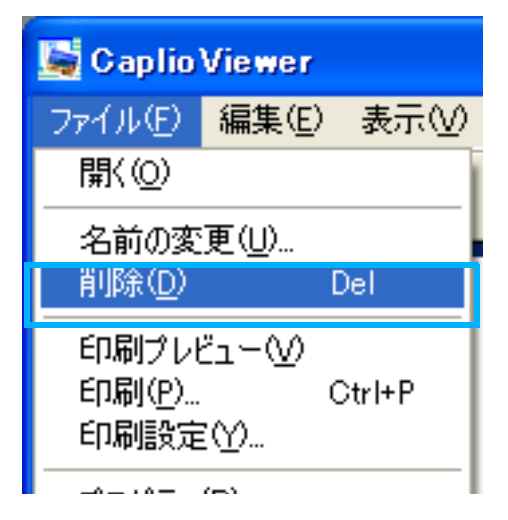

## ショートカットメニューを使う

 サムネイル表示領域の削除したい 画像上で、マウスの右ボタンをク リックする

ショートカットメニューが表示されま す。

ショートカットメニューから [削 除] を選ぶ

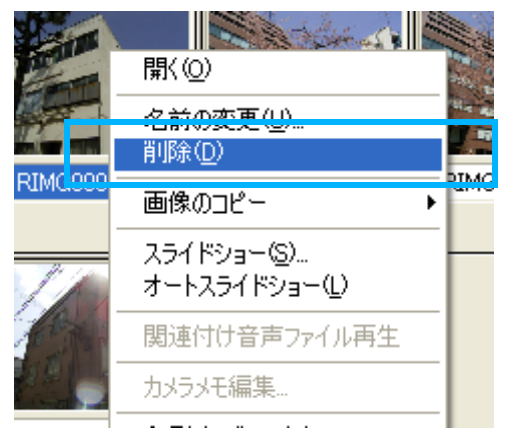

キーボードを使う

- サムネイル表示領域で削除したい 画像をクリックする
- パソコンのキーボードで [DELETE] キーを押す

削除確認のメッセージが表示されます。

3. [OK] ボタンをクリックする

| 77110 | 削除の確認                                          | K  |
|-------|------------------------------------------------|----|
| ♪     | 'RIMG0006.JPG'を削除します。<br>削除すると元には戻せません。よろしいですか | ١? |
|       | <u> のK</u> キャンセル                               |    |

## 画像の情報を見る

撮影日時や画像サイズなどの画像情報を表示することができます。

画像情報を表示するには、次のように操作を します。

- 画像情報を表示したい画像を選択 する
- 2. 次のいずれかの方法で [プロパ ティ] を選択する
  - ・メニューバーで、[ファイル] → [プロ パティ] を選択する

| 📓 Caplio                         | Viewer             |        |
|----------------------------------|--------------------|--------|
| ファイル(E)                          | 編集(E)              | 表示(⊻)  |
| 開(⊙)                             |                    | 1      |
| 名前の変<br>削除( <u>D</u> )           | 更( <u>U</u> )<br>[ | Del    |
| 印刷プレゼ<br>印刷( <u>P</u> )…<br>印刷設定 | "⊐∽W<br>()         | Otrl+P |
| プロパティ                            | ( <u>R</u> )       |        |
| 40-00                            |                    |        |

- ・選択した画像上で、マウスの右ボタン をクリックして、ショートカットメニューから[プロパティ]を選択する
- ・ツールバーの [プロパティ] アイ コンをクリックする

次のような [プロパティ] 画面が表示されま す。

[プロパティ] 画面には、撮影日時などの情報を表示した[一般] タブと、撮影時のカメラの設定などを表示した[詳細] タブがあります。

| -82   1246                                                    | 1                                                                                                    |
|---------------------------------------------------------------|----------------------------------------------------------------------------------------------------|
|                                                               | RDM30005.JPG<br>論語時日: 00 Capito G4 wide User<br>論語日時: 02/12/2004 04/0/17 155926                                                                                  |
| <b>兆; 項目</b>                                                  | 彩色窗                                                                                                    |
|                                                               |                                                                                                    |
| 種類:<br>地所:<br>サイズ:<br>作成日時:<br>更新日時:                          | Exit<br>SettinesVMain Use/WHy DocumentsWCapiloX20040212<br>370.178 /K/F<br>05/26/2004 94/12/1/1 1516/30<br>02/12/2004 94/12/1/1 153936                           |
| 種類:<br>場所:<br>サイズ:<br>作成日時:<br>夏新日時:<br>日本:<br>西条サイズ:<br>カラー: | Exif<br>SettingsMMein Use/IMV DocumentsWCapiloR20048212<br>378.173 //4/-<br>05/56/2004 (4V/0//) 151633<br>02/12/2004 (4V/0//) 153936<br>1.280 X 980<br>Tue Color |

[プロパティ] 画面の [一般] タブ

| メーカー名<br>総種名<br>通影目時<br>生点(武)期<br>シャッタースピード<br>費団構正<br>ポワイトパシンス<br>西集サイズ<br>通動影シーンタイフ | RiCOH<br>Ceptio G4 wide<br>2004.0212 15:3938<br>420 (mm]<br>1/1150 (%)<br>EV 03<br>3 t→h<br>1250 × 960<br>3 t→h |  |
|---------------------------------------------------------------------------------------|----------------------------------------------------------------------------------------------------|--|
| シャープネス                                                                                | ġ.                                                                                                    |  |
|                                                                                       |                                                                                                    |  |

[プロパティ] 画面の [詳細] タブ

### 目 メモ

上記の [詳細] タブの内容は、本カメラの場 合の情報です。[詳細] タブに表示される内 容は、カメラによって異なる場合がありま す。

## ビューワー画面に表示する

ビューワー画面を使うと、画像をサムネイル 表示でなく、大きく表示することができま す。

ビューワー画面にするには、次のいずれかの 操作をします。

- ・サムネイル表示で表示したい画像をダブル クリックする
- ・サムネイル表示領域で表示したい画像をク リックし、[ファイル] メニューの [開く] を選ぶ

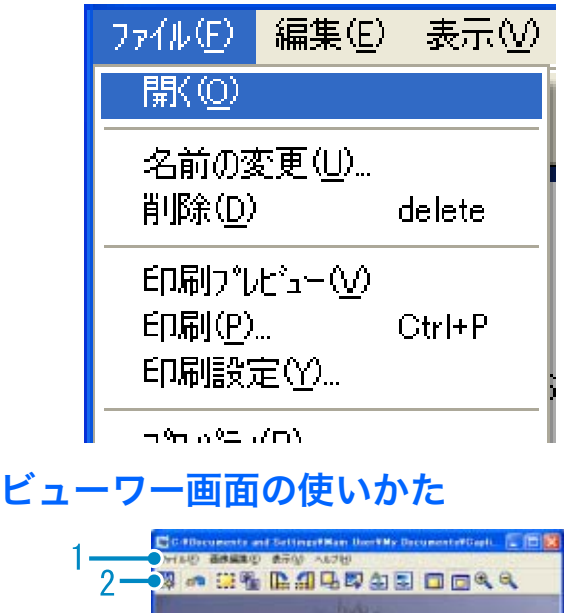

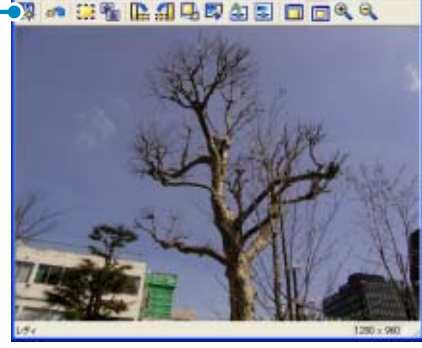

ビューワー画面

1. メニューバー (→P.30)

2. ツールバー

- 【【名前を付けて保存】(→ P.27)
- 「原画に戻す」(→ P.27)
  - [範囲選択](→ P.27)
  - 【コピー】(→P.27)
- [1] [右 90 度回転] (→ P.27)
  - **【**サイズ変更】(→ P.27)
- **[**トリミング](→ P.27)
- ▲ [自動画像補正] (→ P.28)

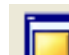

[実寸表示](→ P.29)

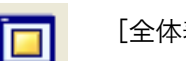

- [全体表示] (→ P.29)
- [拡大表示] (→ P.29)

[縮小表示](→ P.29)

ツールバーを使ってできること

ツールバーの各アイコンを使うと次のこと ができます。

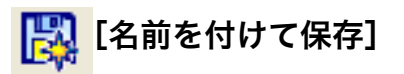

[名前を付けて保存] ダイアログボックスが 表示され、画像を保存します。ファイル名を 修正すると、新しいファイルとして保存でき ます。必要に応じて、ファイルの種類や圧縮 率も変更できます。

| 名前を付けて保存     |                             |                          | ?   |
|--------------|-----------------------------|--------------------------|-----|
| 保存する場所中      | 20040212                    | 👻 🕂 🖪 🔶 💽                |     |
| RIMG0001.JPG |                             |                          |     |
| FIMG0002.JPG |                             |                          |     |
| RIMG0003.JPG |                             |                          |     |
| RIMG0004.JPG |                             |                          |     |
| RIMG0005.JPG |                             |                          |     |
| RIMG0006.JPG |                             |                          |     |
| _            |                             |                          |     |
| 77个小名创:      | RING0003 pg                 | 保存な                      | þ   |
| ファイルの種類(①)   | Exi# 22(*.JPG,*.JPE,*.JPEG) | <ul> <li>キャンセ</li> </ul> | ı₽. |
| 圧縮率(C)       | 1-71/                       |                          |     |
|              |                             |                          |     |

[名前を付けて保存] ダイアログボックス

新しいファイル名で保存するには、次のよう に操作します。

[ファイル] メニューの [名前を付けて保存] を選ぶ

[名前を付けて保存]ダイアログボックス が表示されます。

- 2. [保存する場所] で新しいファイル の保存先を指定する
- 3. [ファイル名] に新しいファイルの 名前を入力する
- 4. 必要に応じて、ファイルの種類や 圧縮率を変更する
- 5. [保存] をクリックする

### 🏫 [原画に戻す]

ビューワー画面で行った変更内容を、元に戻 します。

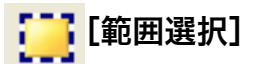

ドラッグして範囲を選択することができま す。範囲をコピーするときに使用します。

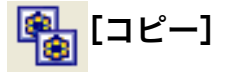

画像をクリップボードに保存し、他のアプリ ケーションに貼り付けることができます。 [範囲選択] で選択した場合は、選択された 範囲のみコピーされます。範囲選択を行って いない場合は、画像全体がコピーされます。

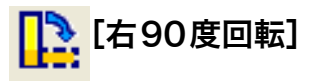

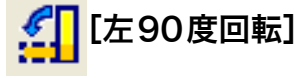

画像を左右に 90 度回転させることができま す。撮影した画像の縦横を正しい向きになお すことができます。

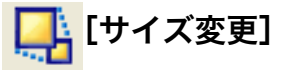

[サイズ変更] ダイアログボックスが表示さ れ、1/2倍、1/3倍、1/4倍、1/8、1/16倍 の5種類のサイズに画像をサイズ変更できま す。

| DØ3     | E行使] 640 × 480 | キャンセル |
|---------|----------------|-------|
| 发更倍率: [ | 1/2            |       |

[サイズ変更] ダイアログボックス

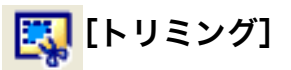

画像の一部分を切り出すことができます。切り出したい範囲をドラッグすると、確認の メッセージが表示されます。[OK] ボタンを クリックすると、画像が切り出されます。

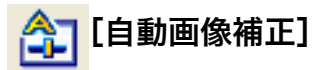

画像がより美しく見えるように、明るさ、コ ントラスト、シャープネス、色合いなどを自 動的に変換し、画像の補正を行います。[自 動画像補正] ダイアログボックスが表示さ れ、補正結果が確認できます。

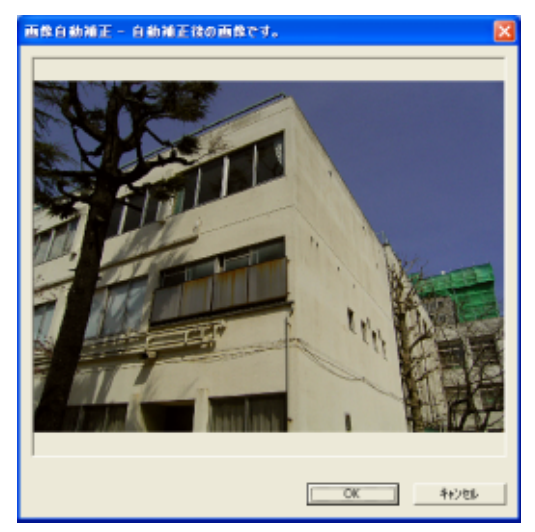

[自動画像補正] ダイアログボックス

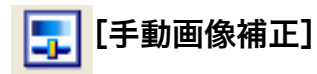

[手動画像補正] ダイアログボックスが表示 され、スライダーを左右にドラッグすること により、明るさ、コントラスト、シャープネ ス、色合いなどを調整できます。

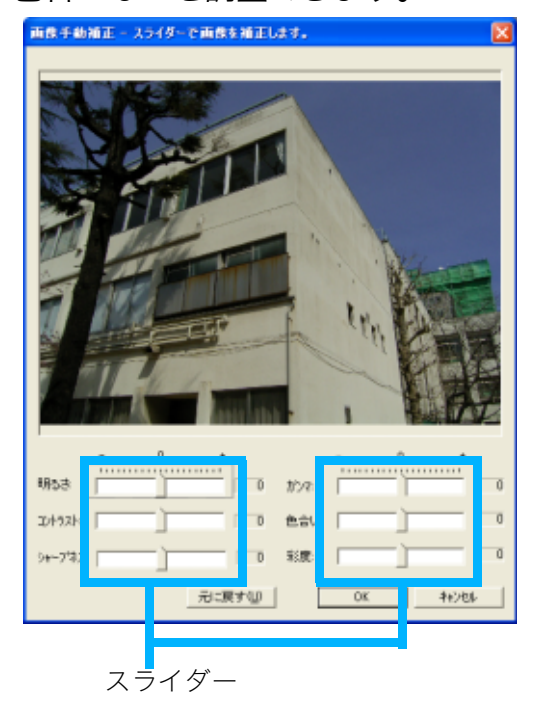

[手動画像補正] ダイアログボックス

スライドバーは矢印キーで細かく移動させ ることができ、便利です。 各スライダーをドラッグすると、次のような 効果が得られます。

元画像

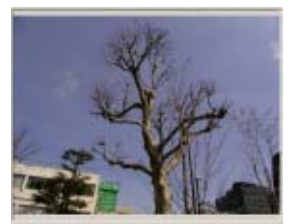

#### ・明るさ

画像全体の明るさを調整できます。

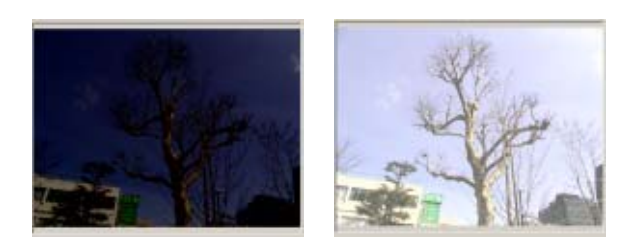

・コントラスト

コントラストの調整ができます。 画像にメリハリをつけたり、平坦で単調な画 像にすることができます。

+

+

+

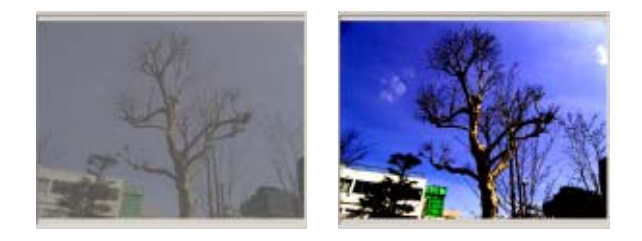

・シャープネス

画像を ぼかしたり、くっきりさせたりできま す。

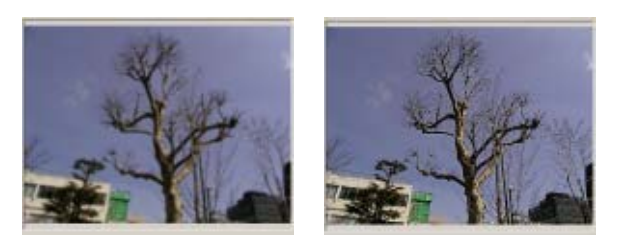

#### 

#### ・ガンマ

画像の最も暗い部分と明るい部分はそのま まとし、中間部分の明るさを調整できます。 暗い写真を補正するのに最適です。

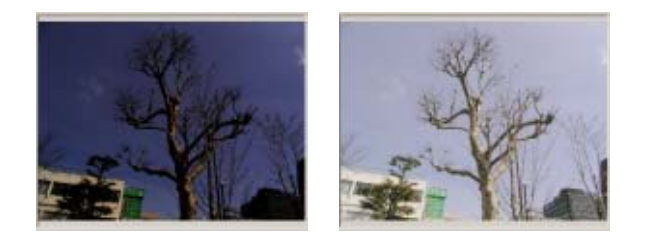

・色合い

-

画像の色合いを青方向(+)/赤方向(-)に 調整できます。

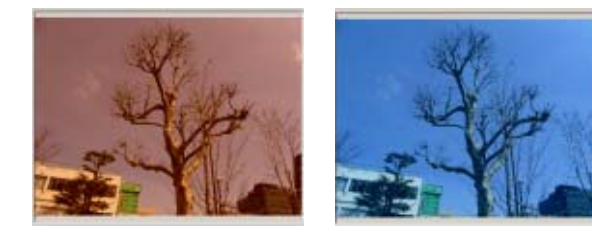

#### ・彩度

色の鮮やかさを調整できます。

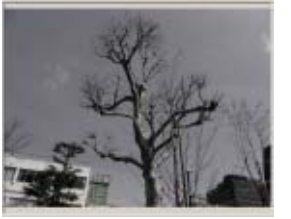

\_

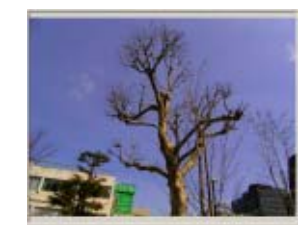

+

+

+

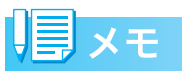

[明るさ]のスライダーを使ったときに、画 像全体が白っぽくなったり、暗くなってし まった場合には、[ガンマ]のスライダーを 使うと、目的の画像に補正できることがあり ます。

| _ |        |
|---|--------|
|   | L実寸表示」 |

画像を実寸で表示します。

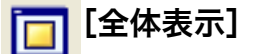

ビューワー画面一杯に画像全体を表示しま す。

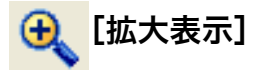

画像を2倍、3倍、4倍、8倍、16倍に拡大 表示します。

「 同 メモ

> 画像サイズによっては拡大表示できない倍 率があります。

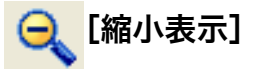

画像を1/2、1/3、1/4、1/8、1/16に縮小 表示します。

#### メニューバーを使ってできること

メニューバーから表示した各メニュー項目 を使うと次のことができます。

### [ファイル] メニュー

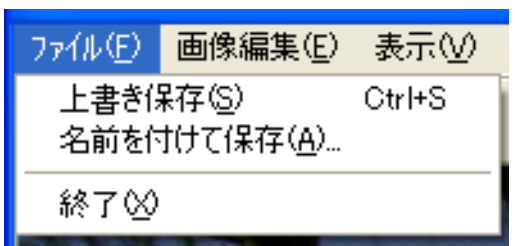

#### [上書き保存]

画像を上書き保存します。

[名前を付けて保存]

[名前を付けて保存] ダイアログボックス (→ P.27) が表示され、画像に名前を付け て保存できます。ファイルの種類や圧縮率 も変更できます。

[終了]

ビューワー画面を閉じます。

#### [画像編集] メニュー

| 画像編集(E)         | 表示(           | Ø  | ヘルプ(日 |
|-----------------|---------------|----|-------|
| 原画へ戻す(          | 0)            |    |       |
| 範囲選択(S          | )             |    |       |
| ⊐ピー( <u>C</u> ) |               | Ct | rl+C  |
| すべてを選択          | ( <u>A</u> )  | Ct | rl+A  |
| 回転( <u>R</u> )  |               |    | •     |
| サイズ変更(          | <u>Ø</u>      |    |       |
| りミング①           |               |    |       |
| 自動画像補           | ΞΦ            |    |       |
| 手動画像補           | 正(E)          |    |       |
| 周辺光量補           | ΞŪ            |    |       |
| 歪曲収差補           | 正( <u>0</u> ) |    |       |

#### [原画へ戻す]

ビューワー画面で行った変更内容を、元に 戻します。

[範囲選択]

ドラッグして範囲を選択することができま す。範囲をコピーするときに使用します。 [コピー]

画像をクリップボードに保存し、他のアプ リケーションに貼り付けることができま す。[範囲選択] で選択した場合は、選択さ れた範囲のみコピーされます。範囲選択を 行っていない場合や [すべてを選択] をク リックしている場合は、画像全体がコピー されます。

[すべてを選択]

画像のすべてを選択します。画像をコピー するときに使用します。

[回転]

画像を左右に 90 度回転させることができ ます。撮影した画像の縦横を正しい向きに なおすことができます。

#### [サイズ変更]

[サイズ変更] ダイアログボックス(→ P.27) が表示され、1/2 倍、1/3 倍、1/4 倍、1/8、1/16倍の5種類のサイズに画像 をサイズ変更できます。

#### [トリミング]

画像の一部分を切り出すことができます。 切り出したい範囲をドラッグすると、確認 のメッセージが表示されます。[OK] ボタ ンをクリックすると、画像が切り出されま す。

#### [自動画像補正]

画像がより美しく見えるように、明るさ、 コントラスト、シャープネス、色合いなど を自動的に変換し、画像の補正を行います。 [自動画像補正] ダイアログボックス(→ P.28)が表示され、補正結果が確認できま す。

#### [手動画像補正]

[手動画像補正] ダイアログボックス(→ P.28)が表示され、スライダーを左右にド ラッグすることにより、明るさ、コントラ スト、シャープネス、色合いなどを調整で きます。

#### 

#### [周辺光量補正]

[周辺光量補正]ダイアログボックスが表示 され、スライダーを左右にドラッグするこ とにより、画像の周辺部の光量(明るさ) を調整できます。

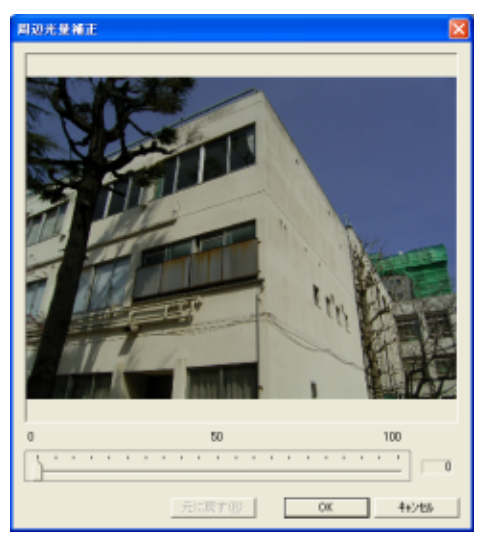

[周辺光量補正] ダイアログボックス

[歪曲収差補正]

[歪曲収差補正]ダイアログボックスが表示 されます。

[補助線]ボタンをクリックして補助線を表示して目安にし、スライダーを左右にドラッグすることにより、画像の歪みを補正できます。

補助線は、線上をドラッグすると移動でき ます。また、線の端をドラッグすると向き や長さを変えることができます。

補助線

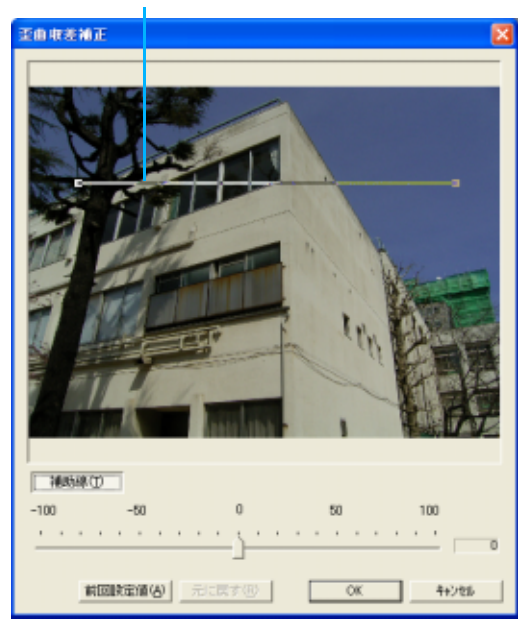

[歪曲収差補正] ダイアログボックス

[表示] メニュー

| 表示⊘          | ^/レフ°( <u>H</u> )     |
|--------------|-----------------------|
| 全体表<br>• 実寸表 | 示( <u>A</u> )<br>元(R) |
| 拉大(M         | ) •                   |
| 縮小(P)        | ) •                   |

[全体表示]

ビューワー画面一杯に画像全体を表示しま す。

[実寸表示]

画像を実寸で表示します。

[拡大]

画像を2倍、3倍、4倍、8倍、16倍に拡 大表示します。

## 

画像サイズによっては拡大表示できない倍 率があります。

#### [縮小]

画像を1/2、1/3、1/4、1/8、1/16 に縮 小表示します。

#### [ヘルプ] メニュー

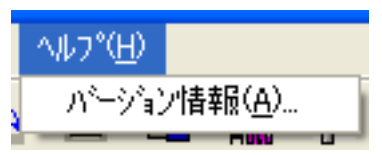

[バージョン情報]

CaplioViewerのバージョンを表示します。

## 画像を印刷する

サムネイル表示されている画像を印刷する ことができます。

10 種類の印刷タイプ (印刷のレイアウト)が 選択できます。

### 印刷設定を行う

画像を印刷するには、まず印刷設定を行いま す。

 [ファイル] メニューから [印刷設 定] を選択する

[印刷設定]ダイアログボックスが表示さ れます。

- [印刷タイプ] で印刷のレイアウト
   を選択する
- 必要に応じて、他の設定を行う

設定内容については、次の「[印刷設定] ダイアログボックスの使いかた」を参照 してください。

4. [OK] ボタンをクリックする

設定が完了します。

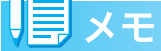

- ・手順4で[印刷]ボタンをクリックすると、 [印刷]ダイアログボックスが表示され、印 刷を開始することができます。
- ・1 枚の画像を大きく印刷するには[印刷設 定]の印刷タイプで1×1を選択してください。
- ・GPS情報は印刷されません。

### [印刷設定]ダイアログボックスの使い かた

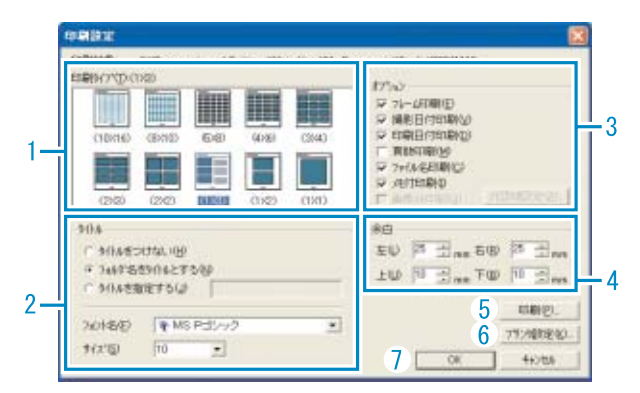

- [印刷タイプ] サムネイルを印刷するときのレイアウト を選択できます。
- [タイトル]
   用紙の一番上にタイトルを印刷できます。
   タイトルには、フォルダ名を使ったり、任 意の文字列を指定することができます。
- [オプション]
   チェックマークを付けると、フレームを付けたり、撮影日付、印刷日付、ページ数、ファイル名などを一緒に印刷することができます。
- 4. [余白] 用紙の余白の幅を指定できます。
- 5. [印刷] [印刷] ダイアログボックスを表示し、印 刷ができます。
- 6. [プリンタ設定] プリンタの設定ができます。
- 7. [OK] 印刷を行わずに印刷設定だけを行うこと ができます。

### 印刷時のレイアウトを確認する

印刷する前に、印刷時のレイアウト(印刷プ レビュー)を確認することができます。

### [ファイル] メニューから [印刷プ レビュー] を選択する

印刷プレビュー画面が表示されます。

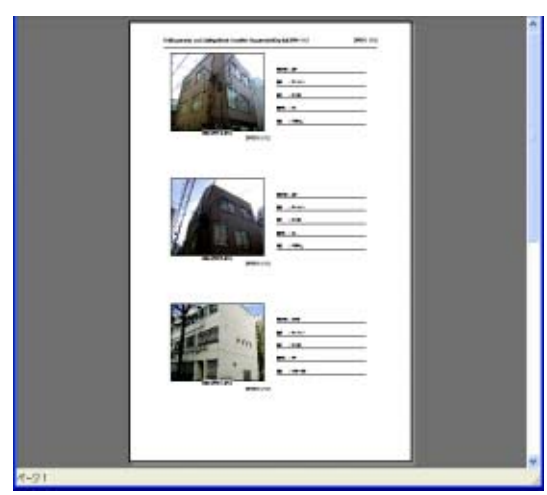

画面上部のボタンは、次のような働きがあり ます。

| [印刷] | : | [印刷] ダイアログボックスを表示 |
|------|---|-------------------|
|      |   | し、印刷ができます。        |

- [次ページ] : 次のページを表示します。
- [前ページ] : 前のページを表示します。
- [2ページ] : 画面に 2ページずつ表示します。
- [拡大] : 拡大表示します。
- [縮小] : 縮小表示します。
- [閉じる] : 印刷プレビュー画面を閉じます。

### プリンタの設定を行う

[ファイル] メニューの[印刷設定]ダイアロ グボックス中の[プリンタの設定]を選択す ると、プリンタの選択や用紙サイズ、給紙方 法など、プリンタに関する設定ができます。

### 印刷を行う

印刷を行うには、次のように操作します。

 印刷したい画像をクリックして選 択する

連続している画像を複数選択するときに は、先頭の画像をクリックして、[Shift] キーを押しながら最後の画像をクリック します。

離れた位置にある画像を複数選択すると きには、[Ctrl] キーを押しながら、画像 を順にクリックします。

表示されているサムネイル画像をすべて 印刷する場合には、ここでは何もしない で手順へ進みます。

 [ファイル] メニューから [印刷] を 選択する

[印刷]ダイアログボックスが表示されま す。

 プリンタ名を確認し、必要に応じて て[プロパティ]ボタンをクリックしてプリンタの設定を行う

### 4. 次のいずれかの操作を行う

- ・選択した画像を印刷するときには、[印 刷範囲]で[選択した部分]を選択し、
   [部数]を指定して、[OK]ボタンをク リックする
- ・すべての画像を印刷するときには、[部 数]を指定して、[OK] ボタンをクリッ クする

# Section 3 Caplio Transfer Softwareの使い方

Caplio Transfer Softwareは、画像をRidoc Desk 2000 Ltに登録するためのソフトウェアです。

ここではCaplio Transfer Softwareの使いかたについて 説明します。

## 参照

Caplio Transfer Softwareのインストールについて→『使 用説明書(カメラ・導入編)』

## Caplio Transfer Softwareについて

Caplio Transfer Softwareには、次の2種類の機能があります。

#### カメラメモ分類保存機能:

画像をカメラメモの内容によって分類し、パ ソコンのフォルダに転送します。

#### Ridoc Desk 2000 Ltへの画像転送機能:

カメラ内の画像をパソコンに転送し、Ridoc Desk 2000 Ltに登録します。

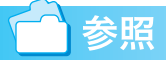

Caplio Transfer Software のインストール 方法について→『使用説明書(カメラ・導入 編)』

### 注意

カメラメモは、本カメラでは使用できません。

### Ridoc Desk 2000 Lt への画像転送 機能について

画像転送機能は、カメラ内の画像をパソコン に転送し、Ridoc Desk 2000 Ltの個人キャ ビネット / ワークフォルダに登録する機能で す。

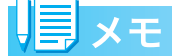

付属ソフト Ridoc Desk 2000 Lt がインス トールされている場合に使用できます。ま た、Ridoc Desk 2000 (Ver.3.0.0.0以降)を ご利用になっている場合は、カメラ内の画像 を Ridoc Desk 2000 に登録することもでき ます。

## 注意

Ridoc Desk 2000 Ltへの画像転送機能を使 用するには、Ridoc Desk 2000 Ltまたは Ridoc Desk 2000 が必要です。Ridoc Desk 2000 Ltは、Caplio Software CD-ROMに 収められています。Ridoc Desk 2000 Ltの インストール方法は、『使用説明書(カメラ・ 導入編)』を参照してください。

### Caplio Transfer Software をご使 用の前に

#### ■Windows 98/98 SE/Me/2000の場合

Caplio Software CD-ROM には、RICOH Gate La(画像取り込みソフト)が収められ ています。

RICOH Gate La の初期設定では、カメラを パソコンに接続すると RICOH Gate La がカ メラの画像を自動的にパソコンに取り込む 設定になっています。

これは、RICOH Gate LaのMENUボタンで 表示したメニューで[オプション設定] – [保 存設定]を選択して表示されるダイアログ ボックスの[USB 接続時、自動保存を行う] チェックボックスが「ON」になっている (チェックマークが付いている)ためです。

Caplio Transfer Software をインストール すると、[USB 接続時、自動保存を行う] チェックボックスの設定が「OFF」(チェッ クマークが消える)に変更されます。

もし、RICOH Gate La を優先的にご使用に なりたい場合は、[USB 接続時、自動保存を 行う] チェックボックスを [ON] に手動で 設定変更してください。

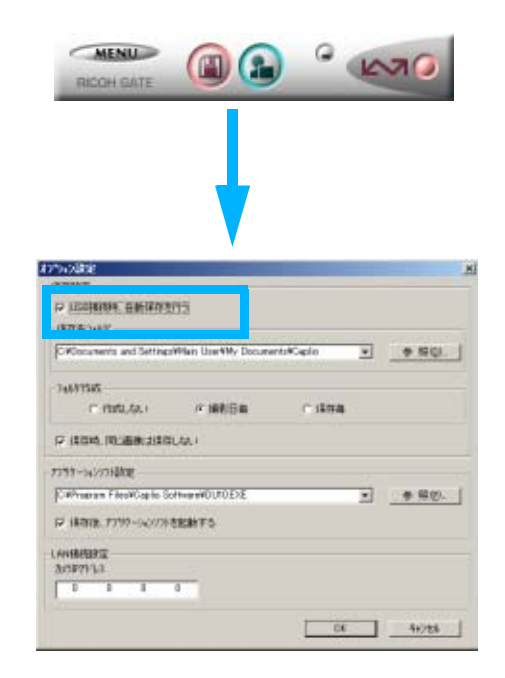

Caplio Transfer Software を優先的にご使 用になる場合は、[USB 接続時、自動保存を 行う] チェックボックスは「OFF」のままに しておいてください。

#### ■Windows XPの場合

Caplio Software CD-ROMには、WIAドラ イバー(画像取り込み機能)が収められてい ます。

WIAドライバーの初期設定では、カメラをパ ソコンに接続するとカメラから画像を取り 込むための [スキャナとカメラのウィザー ド] 画面が自動的に表示されます。

Caplio Transfer Software を優先的にご使 用になりたい場合は、[スキャナとカメラの ウィザード] 画面が自動的に表示されないよ うにするために、次のように操作してくださ い。

- カメラをパソコンに接続した状態
   で、[マイコンピュータ]を開く
- カメラのマーク([Caplio R1/RZ1] アイコン)を右クリックしてメ ニューを表示し、[プロパティ]を選 択する
- [Caplio R1/RZ1のプロパティ]画 面で[イベント] タブをクリック してイベントページを表示し、[動 作]で[何もしない]を選択する

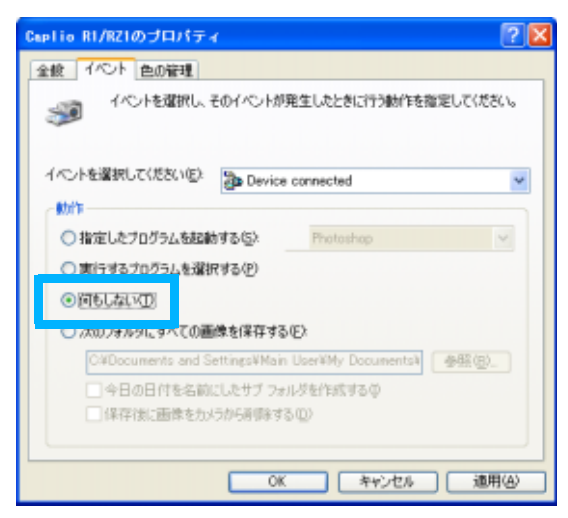

4. [OK] ボタンをクリックする

## 注意

#### USB ケーブルで接続した場合の画像転 送について

- Caplio Transfer Softwareでの画像の取り 込み中(「データを取得中です」が表示されている間)は、カメラの電源をオフにしないように、また、USBケーブルを抜かないようにしてください。
- Caplio Transfer Softwareでの画像の取り込み中は、RICOH Gate Laでの画像の取り込みは行わないでください。
- RICOH Gate La での画像の取り込み中は、 Caplio Transfer Softwareでの画像の取り 込みは行わないでください。
- Ridoc Desk 2000 Lt のへの画像転送機能 を用いて、カメラのデータを Ridoc Desk 2000 Lt に表示しているときは、Caplio Transfer Software での画像の取り込みは 行わないでください。
- Caplio Transfer Softwareでの画像の取り 込み中は、Ridoc Desk 2000 Lt のへの画 像転送機能を用いて、カメラのデータを Ridoc Desk 2000 Lt に表示しないように してください。
- ・パソコンに接続できる弊社デジタルカメ ラは、1台のみです。複数台の弊社デジタ ルカメラを同時にパソコンに接続しない ようにしてください。
- ファイルサイズが大きい音声ファイルの 取り込みは、パソコンの未使用メモリサイ ズに依存します。パソコンの未使用メモリ サイズによっては、取り込みができない場 合があります。

#### 

## 転送設定をする

Caplio Transfer Software で画像をパソコ ンに転送するには、転送のための設定が必要 です。

 カメラまたはPCカードアダプター (別売り) に SD メモリーカードを セットする

カメラの内蔵メモリーからの転送の場合 には、この操作は必要ありません。

- パソコンにカメラまたはPCカード アダプター(別売り)を接続する
- Windows のスタートメニューから、[プログラム] → [Caplio Transfer Software] → [設定] を 選択する

[転送設定]ダイアログボックスが表示されます。

| 勒 标道路              | 2                     |    | X      |
|--------------------|-----------------------|----|--------|
| 载送元<br>種類:<br>取得先: | 把 -1-ドゆう()', 74(5)指定) | •  | 多税(3). |
| 保存先<br>種類:<br>填所:  | 加利用                   |    | ◆照①    |
| <b>区</b> 电透音       | 印に確認画面を表示する心)         |    | IRED.  |
|                    |                       | ОК | 44206  |

## 4. [転送元] で [種類] を選択する

次の2種類から選択できます。

- RICOH Caplio: カメラ(内蔵メモリー または SD メモリーカード)内の画像 を転送する場合
- ・メモリーカード(ドライブ、フォルダ 指定):PCカードアダプター(別売り)
   を使用してSDメモリーカード内の画 像を転送する場合。パソコン内のフォ ルダを指定することもできます。
- 5. 手順4で「メモリーカード(ドライ ブ、フォルダ指定)」を選択した場 合には、[参照] ボタンをクリック して、フォルダを指定する

## 6. [保存先] で [種類] を選択する

次の2種類から選択できます。

- カメラメモ分類:指定したフォルダに 画像を転送保存します。
- Ridoc Desk 2000: (Ridoc Desk 2000 Lt もしくは Ridoc Desk 2000 がインストールされている場合のみ選択できる) Ridoc Desk 2000 Lt の個人キャビネット / ワークフォルダへ画像を転送保存します。
- 7. 手順6で「カメラメモ分類」を選択した場合には、[参照] ボタンをクリックして、保存先のフォルダを指定する
- 必要に応じて [転送前に確認画面 を表示する] にチェックマークを 付ける
- 9. [設定] ボタンをクリックする

[設定情報]ダイアログボックスが表示されます。

[設定情報の一覧] で項目を選択し、[変 更] ボタンをクリックすると、一覧に表 示された項目の設定変更ができます。

## 注意

カメラメモは、本カメラでは使用できません。

#### ■転送元が「RICOH Caplio」、保存先が 「Ridoc Desk 2000」の場合

| 10.10110 MB                          |                                                                                                    | <b>X</b>    |
|--------------------------------------|----------------------------------------------------------------------------------------------------|-------------|
| 転送元:<br>保存先:                         | RIDOH Caplio<br>Ridoo Desk 2000                                                                                                    | 0K<br>46288 |
| 設定情報。<br>書店情報<br>作法者<br>保管期限<br>文書状態 | →1100:<br>指定方法<br>規定的支援者 同志通信(2)(4)(2)(3)(3)(4)(2)(3)(4)(2)(3)(4)(2)(3)(4)(2)(3)(4)(2)(3)(4)(2)(3)(4)(2)(3)(4)(4)(3)(4)(4)(4)(4)(4)(4)(4)(4)(4)(4)(4)(4)(4) |             |
|                                      | · 友更心                                                                                                    |             |

[設定情報の一覧]で項目を選択し、[変 更]ボタンをクリックすると、次の設定 ができます。

| 上書き保存 | ー度取り込みを行った画像を再<br>度取り込むかどうか選択できま<br>す。<br>「同じ画像は保存しない」を選択<br>した場合、一度取り込みを行っ<br>た画像は取り込みません。 |
|-------|---------------------------------------------------------------------------------------------|
| 作成者   | 登録文章の作成者を次のいずれ<br>かから選択します。<br>・規定値を指定<br>・取得先を指定                                           |
| 保管期限  | 文章の保管期限を次のいずれか<br>から選択します。<br>・無期限<br>・期限あり(保管日数を指定)                                        |
| 文書状態  | 文章の作成状態を次のいずれか<br>から選択します。<br>・作成中<br>・完成                                                   |

設定を行ったら、手順10へ進みます。

## 転送元が「メモリーカード (ドライブ、フォ ルダ指定)」、保存先が「Ridoc Desk 2000」 の場合

| 歐定情報                |                                      |                            |            |      | ×  |
|---------------------|--------------------------------------|----------------------------|------------|------|----|
| 転送元:                |                                      | 建生素                        | 5イア、フィルタ指  | Ð    | OK |
| 保存先;                |                                      | Ridoc                      | Desk. 2000 |      | 和池 |
| <b>政定1646</b> の     | 覧::::::::::::::::::::::::::::::::::: |                            |            |      |    |
| 書法情報                |                                      | 指定方法                       | 設定値        |      |    |
| 田力権の                |                                      | 規定領を指定                     | 2月177日     |      |    |
| 作成者<br>保管開退<br>文書状態 |                                      | 規定値を推定<br>規定値を推定<br>規定値を推定 | 無期限<br>作成中 |      |    |
|                     |                                      |                            |            | 表更優) |    |

| 出力種別 | カメラメモ付き画像のみを転送<br>するか、すべてのファイルを転<br>送するか選択できます。      |
|------|------------------------------------------------------|
| 作成者  | 登録文章の作成者を次のいずれ<br>かから選択します。<br>・規定値を指定<br>・取得先を指定    |
| 保管期限 | 文章の保管期限を次のいずれか<br>から選択します。<br>・無期限<br>・期限あり(保管日数を指定) |
| 文書状態 | 文章の作成状態を次のいずれか<br>から選択します。<br>・作成中<br>・完成            |

設定を行ったら、手順10へ進みます。

## 10.[OK] ボタンをクリックする

カメラメモ付き画像の転送設定が完了 し、画像を転送できます。「画像を転送す る」(P.39) へ進んでください。

## 見メモ

同じ設定で転送する場合には、転送のたびに 設定する必要はありません。

### \_\_\_\_\_参照

・転送の操作について→P.39

1 注意

カメラメモは、本カメラでは使用できません。

## 画像を転送する

はじめてCaplio Transfe Softwareのカメラ メモ分類機能を使用する場合には、前述のよ うに転送設定を行ってから転送しますが、一 度転送の設定を済ませ、設定内容を変更する 必要がない場合には、設定を行わずに転送の み行うことができます。

設定内容を変更したいときには、「転送設定 をする」で説明した方法で、設定を行ってか ら転送してください。

 カメラまたはPCカードアダプター (別売り)に SD メモリーカードを セットする

カメラの内蔵メモリーからの転送の場合 には、この操作は必要ありません。

- パソコンとカメラまたはPCカード アダプター(別売り)を接続する
- 3. Windows のスタートメニューか ら、[プログラム] → [Caplio Transfer Software] → [転送] を 選択する

[転送設定] ダイアログボックスで [転送前に確認画面を表示する] にチェック マークを付けていない場合には、画像が 転送されます。

チェックマークを付けた場合には、次の ダイアログボックスが表示されます。

| 転送元/保 | 存先の確認                 | × |
|-------|-----------------------|---|
| 転送元:  | メモリーカート、ひょうイフ、フォルダ指定) |   |
|       | D:¥                   | 1 |
| 保存先:  | Ridoc Desk 2000       |   |
|       | 個人キャビキット/ワーりフォルダ      | 1 |
|       | [転送]ポリ/を押すと転送を開始します。  |   |
|       | 1121                  |   |

## 4. [転送] をクリックする

画像が転送されます。

[設定情報]ダイアログボックスの設定に よっては、転送先フォルダに同じ名前の ファイルが存在した場合に、次のメッ セージが表示されますので、いずかのボ タンをクリックしてください。

| 上書き確認                            |                         |
|----------------------------------|-------------------------|
| 転送7mlが1さは思こ、"RDM30019.JPG" ファイル3 | が存在します。                 |
| 上書きする場合は、日本、以、総論会て上書きす           | が場合は、「すべてしまり」           |
| 上書きしない場合は、しいけん、以降すべて上            | 書きしない場合は、「すべていいえ」       |
| を選択してください                        |                         |
| 「 ぼい すべてはい                       | 1.6.12 + + + + + 1.6.12 |

# Chapter 2 パソコンで画像を楽しむ (Macintosh編)

Section 1 画像をパソコンに取り込む

ここでは、静止画や動画などの画像をパソコンに取り込ん で表示する方法について説明します。

## カメラとパソコンを接続する

ソフトをパソコンに入れたら、カメラとパソ コンを接続します。

- カメラの電源がオフになっている ことを確認する
- 2. 付属のUSBケーブルをパソコンの USBポートに接続する

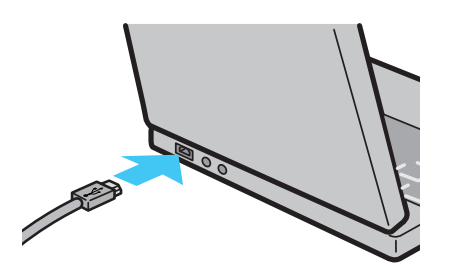

USBケーブルをUSB端子に接続する

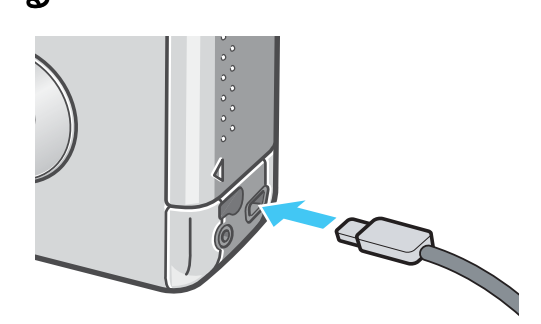

カメラの電源がオンになります。

## J × E

- ・カメラとパソコンの接続をやめるには
  1. カメラの電源をオフにする
  2. USBケーブルを外す
- ・カメラから画像を取り込む場合には、電源 にACアダプター(別売り)を使用するこ とをお勧めします。

## 画像をパソコンに取り込む

カメラとパソコンの接続ができたら、画像を パソコンに取り込むことができます。

 見 メモ

> 取り込み時には、次の記録先からパソコンに 取り込まれます。

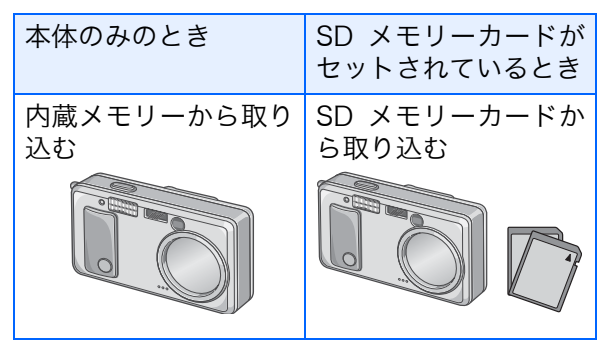

ご使用になっているパソコン環境によって、 取り込み方法が下記の表のように異なりま す。参照ページの手順にしたがって取り込み を行ってください。

| Mac OS 8.6 ~<br>9.2.2 の場合     | RICOH Gate La<br>を使用して取り込<br>みます。 | → P.42 |
|-------------------------------|-----------------------------------|--------|
| Mac OS X 10.1.2<br>~ 10.3 の場合 | マウンターを使っ<br>て取り込みます。              | → P.43 |

## Mac OS 8.6~9.2.2の場合

Mac OS 8.6, Mac OS 9.1 未満 の場合は、起 動ディスク [Macintosh HD] のルートディレ クトリに [Caplio] フォルダを作成します。

Mac OS 9.1 ~ 9.2.2 の場合は、起動ディス ク[Macintosh HD]内の[書類]フォルダの中 に自動的に[Caplio]フォルダを作成します。

### カメラとパソコンをUSBケーブル で接続する

カメラの電源がオンになり、RICOH Gate La が起動して、RICOH Gate La の ウィンドウが表示されます。

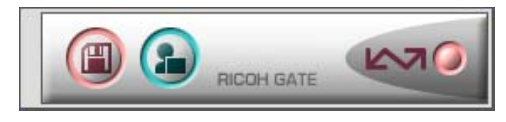

自動的に画像の転送が開始されます。

 [ファイル] メニューを表示し、[終 了] を選択する

RICOH Gate Laが終了します。

#### ■マウンターを使う場合

マウンターを使って画像を転送することも できます。

 カメラとパソコンをUSBケーブル で接続する

カメラの電源がオンになります。 SDメモリーカードがない場合は[Caplio] アイコンが表示され、カメラの内蔵メモ リーに記録されている画像ファイルをご 覧いただくことができます。

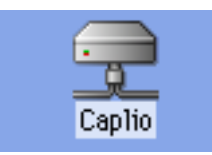

SDメモリーカードがある場合は [Caplio.SD]アイコンが表示され、カメラ にセットされた SD メモリーカードに記 録されている画像ファイルをご覧いただ くことができます。

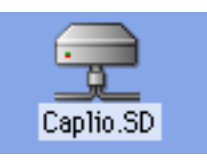

### 表示されたアイコンをダブルク リックする

通常のドライブと同じように扱うことが できます。アイコンをダブルクリックす ると、[DCIM] というフォルダが表示さ れ、そのフォルダ内に [100RICOH] とい う フ ォ ル ダ が 表 示 さ れ ま す。 [100RICOH] フォルダの中にカメラで撮 影した画像ファイルがあります。 ファイルをドラッグアンドドロップし、 ハードディスクにコピーしてご使用くだ さい。

### 注意

マウンターを使う場合、SD メモリーカード への書き込みはできません。

## || メモ

- ・カメラを接続しない状態で RICOH Gate La を起動したい場合には、システムフォ ルダ:コントロールパネルフォルダ内の [RICOH Gate La]アイコンをダブルクリッ クします。
- ・RICOH Gate Laで取り込んだ画像は、撮影 日付ごとのフォルダに入れて [Caplio] フォ ルダ内に保存されます。マウンターでは任 意の場所に取り込むことができます。

\_\_) 参照

保存先フォルダを変更するには→P.45

## Mac OS X 10.1.2~10.3の場合

## カメラとパソコンをUSBケーブル で接続する

カメラの電源がオンになります。 SDメモリーカードがない場合は[Caplio] アイコンが表示され、カメラの内蔵メモ リーに記録されている画像ファイルをご 覧いただくことができます。

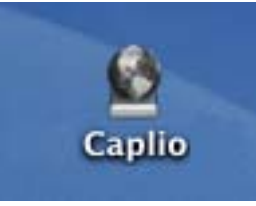

SDメモリーカードがある場合は [Caplio.SD]アイコンが表示され、カメ ラにセットされたSDメモリーカードに 記録されている画像ファイルをご覧いた だくことができます。

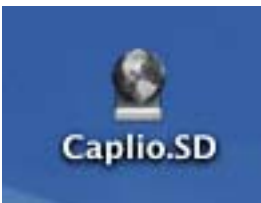

### 表示されたアイコンをダブルク リックする

通常のドライブと同じように扱うことが できます。アイコンをダブルクリックす ると、[DCIM] というフォルダが表示さ れ、そのフォルダ内に [100RICOH] とい う フ ォ ル ダ が 表 示 さ れ ま す。 [100RICOH] フォルダの中にカメラで撮 影した画像ファイルがあります。

ファイルをドラッグアンドドロップし、 ハードディスクにコピーしてご使用くだ さい。

## RICOH Gate Laの使いかた

RICOH Gate La は、カメラからパソコンに 画像を一括して取り込む働きをするソフト ウェアです。

カメラとパソコンを USB ケーブルで接続す るだけで、自動的にパソコンに画像を取り込 みます。

RICOH Gate La のウィンドウでは、接続時 自動保存や画像の取り込み先 (保存先) など、 さまざまな設定ができます。

#### 起動について

RICOH Gate La は、カメラとパソコンを USB ケーブルで接続すると、自動的に起動 し、画像を取り込みます。

### 終了するには

RICOH Gate La を終了するには、RICOH Gate Laのメニューバーから [終了] を選択 します。

### 再起動するには

ー度終了した後、RICOH Gate La を再度起 動したい場合には、システムフォルダ内のコ ントロールパネルフォルダにある [RICOH Gate La] アイコンをダブルクリックします。

## RICOH Gate Laのウィンドウ

RICOH Gate La が起動すると、画面上に RICOH Gate La のメニューバーと次のよう なウィンドウが表示されます。

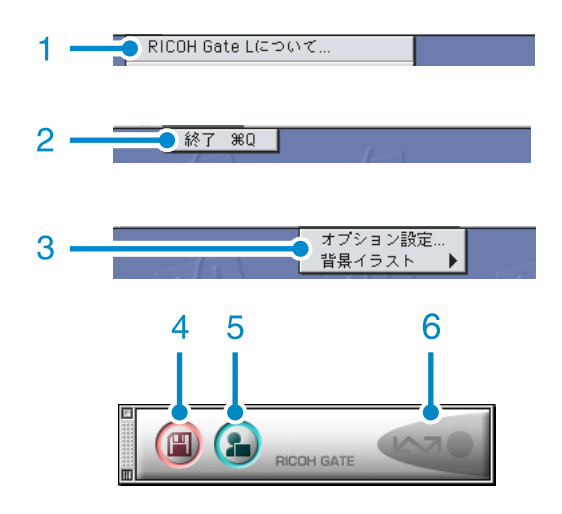

- 1. [RICOH Gate Laについて] RICOH Gate Laのバージョンを表示しま す。
- 2. [終了] RICOH Gate Laを終了します。
- 【オプション設定】
   画像の保存先や、保存後およびアプリケーションボタンを押したときに起動するアプリケーションを設定します。(→P.45)

[背景イラスト] 選択するとサブメニューが表示されるの で、RICOH Gate Laのウィンドウの背景 デザインを変更できます。

| RICOH Gate L 設定 | ヘルプ     |
|-----------------|---------|
| オプション設定…        |         |
| - 背黒イラスト - ▶    | ✔ ベーシック |
|                 | カジュアル   |
|                 | フォーマル   |

サブメニューの図

- 4. [保存ボタン] クリックするとカメラから画像を取り込 みます。
- [アプリケーションボタン] オプション設定で登録されたアプリケー ションを起動します。
- [インジケータ] カメラが USB ケーブルで接続されている と、[インジケータ] が点灯します。

## [オプション設定] の使いかた

[RICOH Gate La 設定] メニューから [オプション設定] を選ぶと、[オプション設定] ダイアログ ボックスが表示されます。

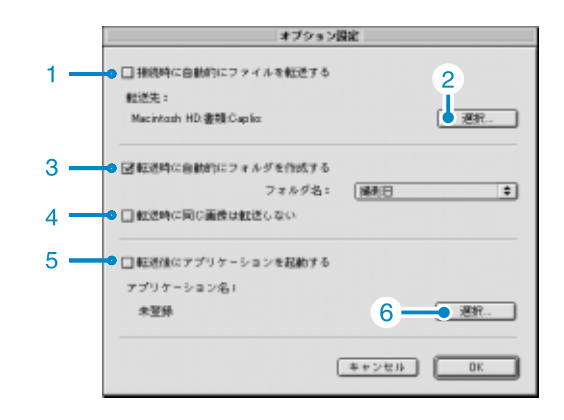

| 項目 |                             | 初期値                                                                                                    |                            |
|----|-----------------------------|----------------------------------------------------------------------------------------------------|----------------------------|
| 1. | [接続時自動保存を<br>行う]            | チェックマークを付けると、カメラとパソコンが接続されたときに<br>自動的に画像がパソコンに取り込まれ、保存されます。<br>チェックマークを消すと、カメラを接続しても画像は自動的には取<br>り込まれません。取り込みたいときには、[保存]ボタンをクリッ<br>クします。                                                                                                    | 自動的にファイ<br>ルを転送する          |
| 2. | [選択]                        | 画像を保存するフォルダを指定します。<br>Mac OS 8.6, Mac OS 9.1 未満 の場合は、起動ディスク<br>[Macintosh HD] のルートディレクトリの [Caplio] フォルダに、<br>Mac OS 9.1 ~ 9.2.2 の場合は、起動ディスク [Macintosh HD] 内<br>の[書類]フォルダの中の[Caplio]フォルダに設定されているので、<br>変更したいときには、[選択]ボタンをクリックしてダイアログボッ<br>クスを表示し、指定したいフォルダを選択します。                                                                                                    |                            |
| 3. | [フォルダ作成]                    | <ul> <li>作成方法を指定します。</li> <li>[作成しない]</li> <li>取り込んだ画像を、すべて 2. で指定されているフォルダ内に保存します。</li> <li>[撮影日]</li> <li>フォルダ名を撮影日にしてフォルダを新規作成し、同じ日に撮影した画像を同じフォルダに保存します。</li> <li>作成されるフォルダ名は、「撮影日付」になります。</li> <li>例)2004年5月1日に撮影した場合:[20040501]フォルダ</li> <li>[転送日+転送回数]</li> <li>保存毎にフォルダを新規作成し、保存毎に同じフォルダに画像を保存します。</li> <li>例)2004年5月1日に2回保存した場合:</li> <li>[20040501_001]フォルダ、[20040501_002]フォルダ</li> </ul> | 撮影日                        |
| 4. | [保存時、同じ画像<br>は保存しない         | [フォルダ作成]で[転送時に自動的にフォルダを作成する]にチェッ<br>クが付いていない状態か、フォルダ名に[撮影日]を選択したとき<br>だけ指定できます。<br>一度取り込みを行った画像は取り込みません。この機能を正しく働<br>かせるには、カメラの時計情報を正しく設定する必要があります。                                                                                                    | 同じ画像は保存<br>しない             |
| 5. | [転送後にアプリ<br>ケーションを起動<br>する] | チェックマークを付けると、保存後にアプリケーションを起動しま<br>す。<br>チェックマークを消すと、起動しません。                                                                                                    | 転送後にアプリ<br>ケーションを起<br>動しない |
| 6. | [選択]                        | 保存後にアプリケーションを起動したい場合に、アプリケーション<br>名を指定します。[選択]ボタンをクリックしてダイアログボック<br>スを表示し、指定したいアプリケーションを選択します。                                                                                                    |                            |

# お困りのときは

## パソコンとの接続/ソフトウェアについて

症状 1 画像の取り込みができないときには・・・

対処方法1

Caplioレスキューを起動して、メッセージに従って操作してください。

#### 対処方法2

カメラが正しくパソコンに認識されていない可能性が考えられます。 次のように操作してみてください。

- ●Windows 98/98SE/Meの場合には・・・
  - Step1:まず、次の操作をしてみてください。
  - ① Caplio Software CD-ROMをパソコンにセットします。
  - ② パソコンとカメラをUSBケーブルで接続します。
  - ③ Windowsのタスクバーにある[スタート]をクリックして[スタート]メニューを表示します。
  - ④ [設定]を選択し、[コントロールパネル]を選択します。
  - ⑤ コントロールパネルが表示されるので、[システム]アイコンをダブルクリックします。
  - ⑥ [システムのプロパティ]画面が表示されるので、[デバイスマネージャ]タブをクリックします。
  - ⑦ [デバイスマネージャ]タブが表示されるので、[その他のデバイス]の左に表示された[+]
     をクリックします。
  - ⑧ 下位に表示された項目に [Caplio R1/RZ1] がないか確認します。もしあれば、[Caplio R1/RZ1] をクリックして、[デバイスマネージャ]タブの下の方に表示されている[削除]ボタンをクリックします。

[Caplio R1/RZ1] が削除されます。

- ⑨ [OK]ボタンをクリックして[システムのプロパティ]画面を閉じます。
- ① コントロールパネルに戻るので、[アプリケーションの追加と削除]アイコンをダブルク リックします。
- [アプリケーションの追加と削除のプロパティ]画面が表示されるので、[Caplio Software]を 選択し、[追加と削除]ボタンをクリックします。
   Caplio Softwareがアンインストールされます。
- 12 [OK] ボタンをクリックして[アプリケーションの追加と削除のプロパティ] 画面を閉じます。
- (③ [×](閉じる)ボタンをクリックしてコントロールパネルを閉じます。
- (4) パソコンとカメラの電源を切ります。
- ⑤ 再度パソコンの電源を入れ、CD-ROMから、ソフトウェアの再インストールを行います。
   ※この時、カメラは接続しないでください。
- 16 カメラとパソコンをUSBケーブルで接続します。

パソコンがカメラを認識すると、[新しいハードウェア]の画面が起動し、カメラがパソ コンに登録されます。 Step2:まだカメラが正しくパソコンに認識されない場合には、次の操作をしてみてください。

- ① Caplio Software CD-ROMをパソコンにセットします。
- パソコンとカメラをUSBケーブルで接続します。
- ③ Windowsのタスクバーにある[スタート]をクリックして[スタート]メニューを表示します。
- ④ [設定]を選択し、[コントロールパネル]を選択します。
- ⑤ コントロールパネルが表示されるので、[システム]アイコンをダブルクリックします。
- ⑥ [システムのプロパティ]画面が表示されるので、[デバイスマネージャ]タブをクリックします。
- ⑦ [デバイスマネージャ]タブが表示されるので、[ポート (COM/LPT)]の左に表示された[+]
   をクリックします。
- ⑧ [ポート(COM/LPT)]の下位に表示された[Ricoh Camera Port]に不明なデバイスのマーク(!)がついていないかどうか確認します。もしあれば、それを選択し、[デバイスマネージャ]タブの下の方に表示されている[削除]ボタンをクリックして削除します。
- ⑨ [ユニバーサルシリアルバスコントローラ]の左に表示された[+]をクリックします。
- ① [ユニバーサルシリアルバスコントローラ]の下位に表示された [RICOH USB Virtual COM] に不明なデバイスのマーク(!)がついていないかどうか確認します。もしあれ ば、それを選択し、[デバイスマネージャ]タブの下の方に表示されている[削除]ボタン をクリックして削除します。
- ① [OK]ボタンをクリックして[システムのプロパティ]画面を閉じます。
- ② コントロールパネルに戻るので、[アプリケーションの追加と削除]アイコンをダブルク リックします。
- ③ [アプリケーションの追加と削除のプロパティ]画面が表示されるので、[Caplio Software]を 選択し、[追加と削除]ボタンをクリックします。

Caplio Softwareがアンインストールされます。

- ④ [OK]ボタンをクリックして[アプリケーションの追加と削除のプロパティ]画面を閉じます。
- ⑮ [×] (閉じる) ボタンをクリックしてコントロールパネルを閉じます。
- 16 パソコンとカメラの電源を切ります。
- ⑦ 再度パソコンの電源を入れ、CD-ROMから、ソフトウェアの再インストールを行います。
   ※この時、カメラは接続しないでください。
- 18 カメラとパソコンをUSBケーブルで接続します。

パソコンがカメラを認識すると、[新しいハードウェア]の画面が起動し、カメラがパソ コンに登録されます。 Windows 2000の場合には・・・

Step1:まず、次の操作をしてみてください。

- ① Caplio Software CD-ROMをパソコンにセットします。
- ② パソコンとカメラをUSBケーブルで接続します。
- ③ Windowsのタスクバーにある[スタート]をクリックして[スタート]メニューを表示します。
- ④ [設定]を選択し、[コントロールパネル]を選択します。
- ⑤ コントロールパネルが表示されるので、[システム]アイコンをダブルクリックします。
- ⑥ [システムのプロパティ]画面が表示されるので、[ハードウェア]タブをクリックします。
- ⑦ [ハードウェア]タブが表示されるので、[デバイスマネージャ]ボタンをクリックします。
- ⑧ [デバイスマネージャ]画面が表示されるので、[その他のデバイス]の左に表示された[+] をクリックします。
- ⑨ 下位に表示された項目に [Caplio R1/RZ1] がないか確認します。もしあれば、[Caplio R1/RZ1] をクリックして、[操作] メニューの [削除] を選択します。
   [Caplio R1/RZ1] が削除されます。
- ⑩ [×] (閉じる) ボタンをクリックして [デバイスマネージャ]画面を閉じます。
- ① [OK]ボタンをクリックして[システムのプロパティ]画面を閉じます。
- ② コントロールパネルに戻るので、[アプリケーションの追加と削除]アイコンをダブルク リックします。
- ③ [アプリケーションの追加と削除のプロパティ]画面が表示されるので、[Caplio Software]を 選択し、[変更と削除]ボタンをクリックします。
   Caplio Softwareのソフトがアンインストールされます。
- ④ [×](閉じる)ボタンをクリックして[アプリケーションの追加と削除のプロパティ]画面を 閉じます。
- (1) [×](閉じる)ボタンをクリックしてコントロールパネルを閉じます。
- 16 パソコンとカメラの電源を切ります。
- ⑦ 再度パソコンの電源を入れ、CD-ROMから、ソフトウェアの再インストールを行います。
   ※この時、カメラは接続しないでください。
- ⑧ カメラとパソコンをUSBケーブルで接続します。 パソコンがカメラを認識すると、[新しいハードウェア]の画面が起動し、カメラがパソ コンに登録されます。

Step2 まだカメラが正しくパソコンに認識されない場合には、次の操作をしてみてください。

- ① Caplio Software CD-ROMをパソコンにセットします。
- ② パソコンとカメラをUSBケーブルで接続します。
- ③ Windowsのタスクバーにある[スタート]をクリックして[スタート]メニューを表示します。
- ④ [設定]を選択し、[コントロールパネル]を選択します。
- ⑤ コントロールパネルが表示されるので、[システム]アイコンをダブルクリックします。
- ⑥ [システムのプロパティ]画面が表示されるので、[ハードウェア]タブをクリックします。
- ⑦ [ハードウェア]タブが表示されるので、[デバイスマネージャ]ボタンをクリックします。
- ⑧ [デバイスマネージャ]画面が表示されるので、[ポート (COM/LPT)]の左に表示された[+] をクリックします。
- ⑨ [ポート(COM/LPT)]の下位に表示された[Ricoh Camera Port]に不明なデバイスのマーク(!)がついていないかどうか確認します。もしあれば、それをクリックし、[操作]メニューの[削除]を選択します。
- ⑩ [×] (閉じる) ボタンをクリックして[システムのプロパティ]画面を閉じます。
- コントロールパネルに戻るので、[アプリケーションの追加と削除]アイコンをダブルク リックします。
- ② [アプリケーションの追加と削除のプロパティ]画面が表示されるので、[Caplio Software]を 選択し、[変更と削除]ボタンをクリックします。
   Caplio Softwareがアンインストールされます。
- ③ [×](閉じる)ボタンをクリックして[アプリケーションの追加と削除のプロパティ]画 面を閉じます。
- ⑭ [×](閉じる)ボタンをクリックしてコントロールパネルを閉じます。
- 15 パソコンとカメラの電源を切ります。
- ⑥ 再度パソコンの電源を入れ、CD-ROMから、ソフトウェアの再インストールを行います。
   ※この時、カメラは接続しないでください。
- ① カメラとパソコンをUSBケーブルで接続します。
   パソコンがカメラを認識すると、[新しいハードウェア]の画面が起動し、カメラがパソコンに登録されます。

#### ● Windows XPの場合には・・・

Step1:まず、次の操作をしてみてください。

- ① Caplio Software CD-ROMをパソコンにセットします。
- ② パソコンとカメラをUSBケーブルで接続します。
- ③ Windowsのタスクバーにある[スタート]をクリックして[スタート]メニューを表示します。
- ④ [コントロールパネル]を選択します。
- ⑤ コントロールパネルが表示されるので、[クラシック表示に切り替える]をクリックします。 表示が変わり[システム]アイコンが表示されます。
- ⑥ [システム]アイコンをダブルクリックします。
- ⑦ [システムのプロパティ]画面が表示されるので、[ハードウェア]タブをクリックします。
- ⑧ [ハードウェア]タブが表示されるので、[デバイスマネージャ]ボタンをクリックします。
- ⑨ [デバイスマネージャ]画面が表示されるので、[その他のデバイス]の左に表示された[+]
   をクリックします。
- ① 下位に表示された項目に [Caplio R1/RZ1] がないか確認します。もしあれば、[Caplio R1/RZ1] を右クリックしてメニューを表示し、[ドライバの更新]を選択します。
- [ハードウェアの更新ウィザード]が起動します。ここで事前にパソコンのCD-ROMドラ イブにCaplio SoftwareのCD-ROMをセットしておきます。
- ② [ソフトウェアを自動的にインストールする(推奨)]が選択されていることを確認して[次へ]ボタンをクリックします。
- ③ [ハードウェアの更新ウィザードの完了]画面が表示されたら[完了]ボタンをクリックします。
- ⑭ [×](閉じる)ボタンをクリックして[デバイスマネージャ]画面を閉じます。
- ⑮ [OK]ボタンをクリックして[システムのプロパティ]画面を閉じます。
- ⑥ [×](閉じる)ボタンをクリックしてコントロールパネルを閉じます。
- ⑪ パソコンとカメラの電源を切ります。
- ⑧ 再度パソコンの電源を入れ、CD-ROMから、ソフトウェアの再インストールを行います。
   ※この時、カメラは接続しないでください。
- ⑨ カメラとパソコンをUSBケーブルで接続します。
   パソコンがカメラを認識すると、[新しいハードウェア]の画面が起動し、カメラがパソコンに登録されます。

Step2:まだカメラが正しくパソコンに認識されない場合には、次の操作をしてみてください。

- ① Caplio Software CD-ROMをパソコンにセットします。
- パソコンとカメラをUSBケーブルで接続します。
- ③ Windowsのタスクバーにある[スタート]をクリックして[スタート]メニューを表示します。
- ④ [コントロールパネル]を選択します。
- ⑤ コントロールパネルが表示されるので、[クラシック表示に切り替える]をクリックします。 表示が変わり[システム]アイコンが表示されます。
- ⑥ [システム]アイコンをダブルクリックします。
- ⑦ [システムのプロパティ]画面が表示されるので、[ハードウェア]タブをクリックします。
- ⑧ [ハードウェア]タブが表示されるので、[デバイスマネージャ]ボタンをクリックします。
- ⑨ [デバイスマネージャ]画面が表示されるので、[イメージングデバイス]の左に表示された[+]をクリックします。
- ① [イメージングデバイス]の下位に表示された[Caplio R1/RZ1]に不明なデバイスのマーク(!)がついていないかどうか確認します。もしあれば、表示されたその不明なデバイスマークを右クリックしてメニューを表示し、[ドライバの更新]を選択します。
- [ハードウェアの更新ウィザード]が起動します。ここで事前にパソコンのCD-ROMドラ イブにCaplio SoftwareのCD-ROMをセットしておきます。
- ② [ソフトウェアを自動的にインストールする(推奨)]が選択されていることを確認して[次 へ]ボタンをクリックします。
- ③ [ハードウェアの更新ウィザードの完了]画面が表示されたら[完了]ボタンをクリックします。
- ④ [×](閉じる)ボタンをクリックして[デバイスマネージャ]画面を閉じます。
- (⑤ [OK] ボタンをクリックして[システムのプロパティ] 画面を閉じます。
- <sup>16</sup> [×](閉じる)ボタンをクリックしてコントロールパネルを閉じます。
- ドライバーが正しくインストールされ、カメラがパソコンに正しく認識されるようになります。

#### 対処方法3

Windows 98/98SE/Meの場合、COMポートの設定が誤っている可能性が考えられます。 次のように操作してみてください。

- ① パソコンとカメラをUSBケーブルで接続します。
- Windowsのタスクバーにある[スタート]をクリックして[スタート]メニューを表示します。
- ③ [設定]を選択し、[コントロールパネル]を選択します。
- ④ コントロールパネルが表示されるので、[システム]アイコンをダブルクリックします。
- ⑤[システムのプロパティ]画面が表示されるので、[デバイスマネージャ]タブをクリックします。
- ⑥ [デバイスマネージャ]タブが表示されるので、[ポート (COM/LPT)]の左に表示された[+] をクリックします。
- ⑦ [ポート (COM/LPT)]の下位に表示された [Ricoh Camera Port]をクリックして、[デバ イスマネージャ]タブの下の方に表示されている[プロパティ]ボタンをクリックします。
- ⑧ [Ricoh Camera Portのプロパティ]画面が表示されるので、[Port Select]タブをクリックします。
- ⑨ [Port Select]タブが表示されるので、[PortName]で使用していないCOM番号を選択します。
   現在カメラが割り当てされているポート(COM番号)の後ろには「\*」がついています。
   USBドライバのインストール直後には、COM7が選択されているはずですので、COM8以降いずれかを選択してください。
- ⑩ [OK] ボタンをクリックして [Ricoh Camera Portのプロパティ ] 画面を閉じます。
- ① [OK]ボタンをクリックして[システムのプロパティ]画面を閉じます。
- (閉じる)ボタンをクリックしてコントロールパネルを閉じます。

#### 対処方法4

カメラをUSBハブを経由して、パソコンに接続している場合は、カメラが正常に認識されてい ない可能性が考えられます。

次のようにUSBポートを変更してみてください。

- ・ パソコン本体のUSBポートに直接つないでみます。
- ・ ルートHUBが複数あれば、もう一方のポートに変更してみます。

なお、USB以外のハブを使用している場合には、USBハブを使用して接続し直してみてください。

#### 対処方法5

電池が消耗している可能性が考えられます。

電池が消耗しているか確認して、消耗している場合には、新しい電池と交換してください。

#### 対処方法6

パソコンのハードディスクの空き容量が足りない可能性が考えられます。

Windowsの動作に必要な空き容量と、それに加えて画像ファイル取り込み先ドライブにカメラ 側のSDメモリーカードと同じ容量以上の空き容量があることを確認してください。

# 症状2 RICOH Gate La のオプション設定で、[保存時、同じ画像は保存しない]にチェックを入れていても、同じ画像がパソコンに取り込まれてしまうときには・・・

#### 対処方法

カメラの時計の設定が正しくない、もしくはカメラの時計情報がリセットされてしまっている 可能性があります。

[保存時、同じ画像は保存しない]の機能を正しく働かせるには、カメラの時刻情報を正しく設 定する必要があります。カメラの時計情報を正しく設定してください。

#### 症状3 カメラから取り込んだファイルをパソコン上で削除してしまったので、同じファイルを再度カ メラから取り込もうとしたが、取り込むことができなかった。こんなときには・・・

#### 対処方法

RICOH Gate Laのオプション設定で、[保存時、同じ画像は保存しない]にチェックマークが付いていると、一度取り込んだファイルはパソコンに取り込まれません。RICOH Gate Laのオプション設定で[保存時、同じ画像は保存しない]のチェックマークを外してください。

症状4 動画が再生できないときには・・・

#### 対処方法1

Caplioレスキューを起動して、メッセージに従って操作してください。

#### 対処方法2

DirectXがインストールされていない可能性が考えられます。(Windows 98/98SE/Me/2000の場合) Caplio Software CD-ROMからDirectXをインストールしてください。

#### 症状5 カメラをWindowsXPにUSB接続した時に「RICOH Gate La」を起動しないように するには・・・

#### 対処方法

カメラとパソコンを USB 接続し、Windows タスクバーの「スタート」ボタンより「マイコン ピュータ」を開きます。マイコンピュータの画面上のカメラのマークの上で右クリックし「プ ロパティ」をクリックして開きます。カメラのプロパティ画面を開き、「イベント」をクリック します。イベントページの「動作」の設定場所で「何もしない」または「実行するプログラム を選択する」をクリックし、[OK] をクリックしてください。「何もしない(T)」を選択すると、 カメラをパソコンに接続したときに、何も動作が起きません。「実行するプログラムを選択する (P)」を選択すると、カメラをパソコンに接続したときに、画面が表示され、起動するプログラ ムを選択できます。